# **Prior Authorization Submission**

# NEVADA MEDICAID AND NEVADA CHECK UP

Updated June 2014

©2014 Hewlett-Packard Development Company, L.P. The information contained herein is subject to change without notice

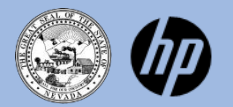

### Topics

- Submitting a prior authorization using the HP Enterprise Services (HPES) Provider Web Portal
- Where to go to submit a prior authorization request
- Logging in to the Provider Web Portal
- How to check recipient eligibility
- How to create/submit a request for authorization of services
- How to submit additional information
- How to view the status of an authorization
- How to search for authorizations
- How to copy an authorization
- Downloadable forms
- Submitting a prior authorization via FAX, Mail, Phone

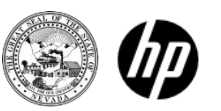

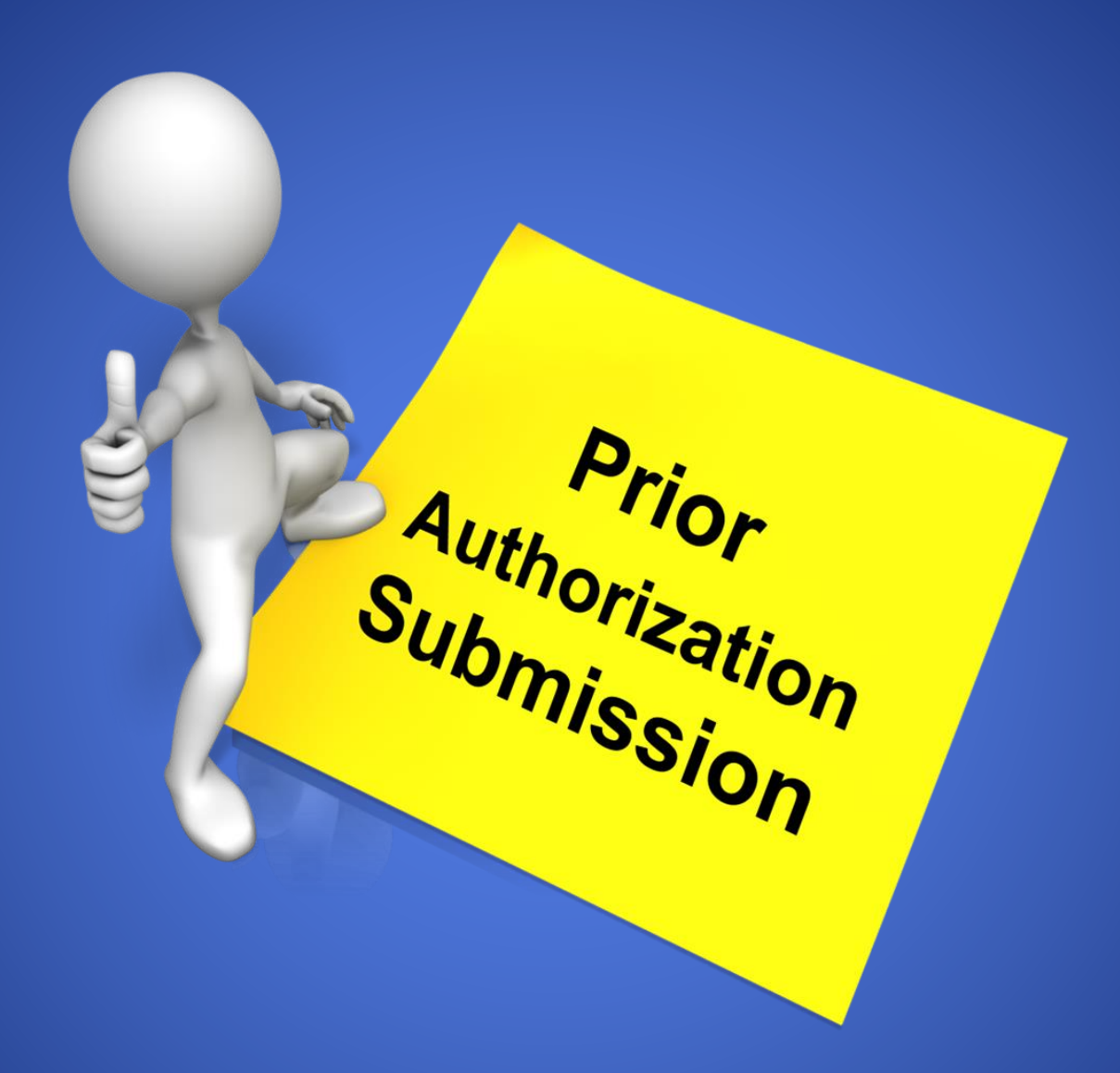

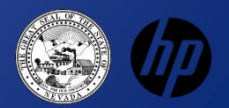

### Where to go to submit a prior authorization request

### http://www.medicaid.nv.gov

#### Select "Prior Authorization" and then "PA Login"

| Nevada Depar<br>Health and Hu<br>Division of Health Care Fin                                                                                                    | tment of<br>man Services<br>ancing and Policy Provider Portal |
|----------------------------------------------------------------------------------------------------|---------------------------------------------------------------|
| Home Provider Login                                                                                                    | What can you do in the Provider Portal                        |
| *User ID<br>Log In<br>Forgot User ID?<br>Register Now<br>Where do I enter my password?<br>Protect Your Privacy!<br>Always log off and close all of your<br>browser windows | <image/>                                                      |
|                                                                                                    | Website Requirements                                          |

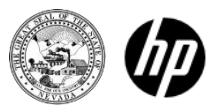

# Logging in to the Provider Web Portal

Logging in requires three steps

- 1. Login ID
- 2. Verification of identity via security question
- 3. Password (users must select a site key)

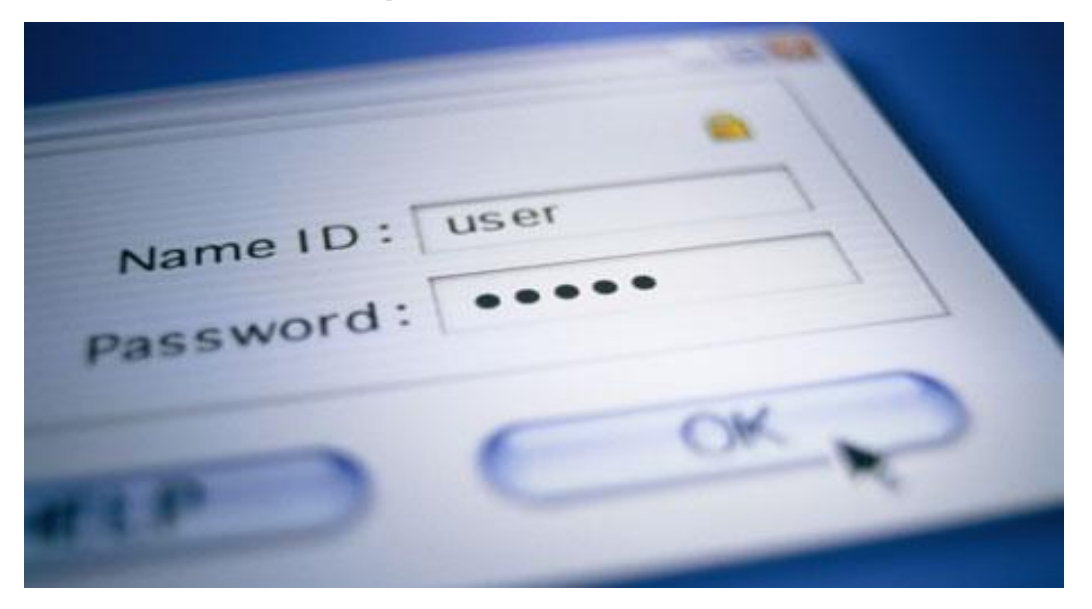

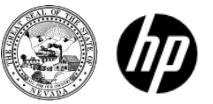

### Challenge Question

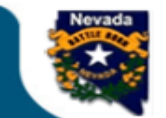

Home

#### Nevada Department of Health and Human Services

Division of Health Care Financing and Policy Provider Portal

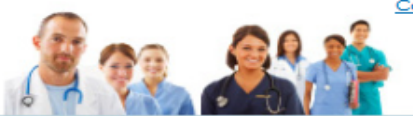

Contact Us Login

#### Home > Challenge Question

#### Answer the challenge question to verify your identity. **Computer and Challenge** Question Site Key Challenge Question What is your mother's maiden name? The HealthCare Portal uses a \*Your Answer personalized site key to protect your privacy online. To use a site key, you Forgot answer to challenge guestion? are asked to respond to your Challenge guestion the first time you use a personal computer, or every Select O This is a personal computer. Register it now. time you use a public computer. When you type the correct answer to the This is a public computer. Do not register it. Challenge question, your site key token displays which ensures that you have been correctly identified. Similarly, by displaying your Continue personalized site key token, you can be sure that this is the actual HealthCare Portal and not an unauthorized site. If this is your personal computer, you can register it now by selecting: This is a personal computer. Register it now. If this is not your personal computer, such as a public computer, select: This is a public computer. Do not register it.

Current Procedural Terminology (CPT) and Current Dental Terminology (CDT) codes, descriptions and data are copyrighted by the American Medical Association (AMA) and the American Dental Association (ADA), respectively, all rights reserved. AMA and ADA assume no liability for data contained or not contained on this website and on documents posted herein.

CPT is a registered trademark (8) of the AMA. CDT is a registered trademark (8) of the ADA. Applicable FARS/DFARS apply.

R4.0 - © 2013 Hewlett-Packard Development Company, L.P. All rights reserved.

The Nevada Division of Health Care Financing adheres to all applicable privacy policies and standards, including HIPAA rules and regulations, regarding protected health information. Click here to see the State of <u>Nevada Online Privacy Policy</u>

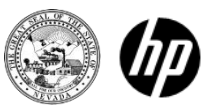

# Site Key and Passphrase

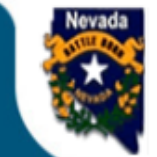

Home

#### Nevada Department of Health and Human Services

Division of Health Care Financing and Policy Provider Portal

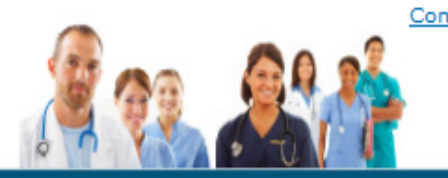

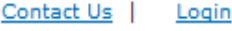

#### Home > Challenge Question > Site Token Password

Confirm Site Key Token and Passphrase

Confirm that your site key token and passphrase are correct.

If you recognize your site key token and passphrase, you can be more comfortable that you are at the valid HealthCare Portal site and therefore is safe to enter your password.

#### Make sure your site key token and passphrase are correct.

If the site key token and passphrase are correct, type your password and click Sign In.

If this is not your site key token or passphrase, do not type your password. Call the <u>customer help desk</u> to report the incident.

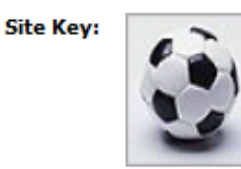

Passphrase demo

\*Password

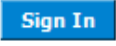

Forgot Password?

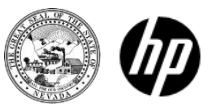

## Welcome Screen

- You will be taken to the Welcome Screen/My Home page where you can verify all provider information on the left margin of the screen.
- It is important to verify all of the information to ensure that you are logged in correctly.
- On this page you will find important broadcast messages from the Division of Health Care Financing and Policy.
- You will also find a section for provider services.
- This page features links to contacts via telephone and secure email.

**NOTE:** The top of this page features a tabbed menu bar. This is the navigation tool for use within the portal.

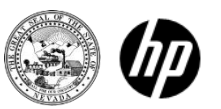

### Welcome Screen

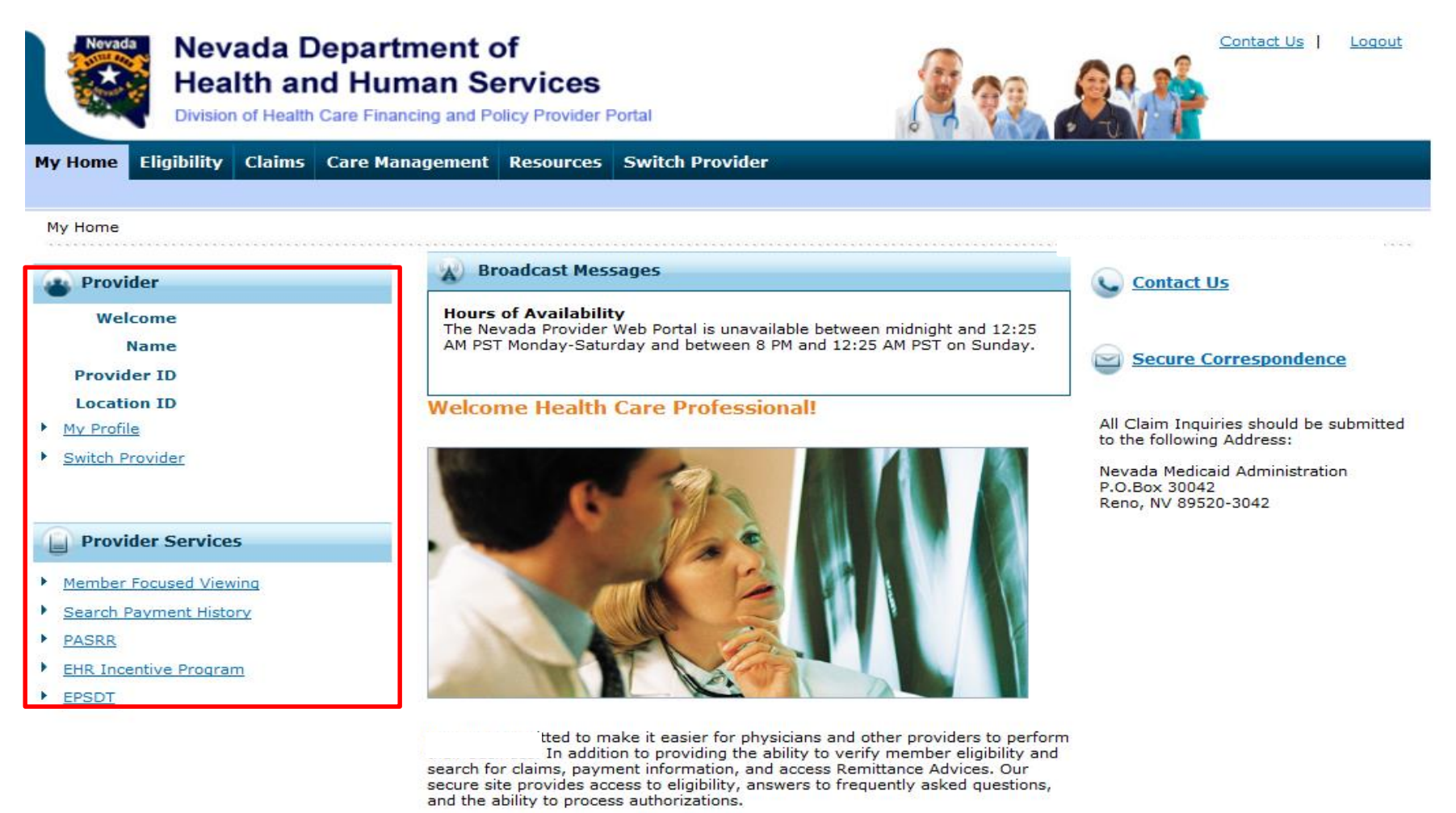

New! Prior Authorization Quick Reference Guide [Review]

Provider Web Portal Quick Reference Guide [Review]

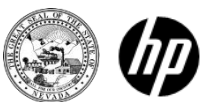

## Navigation Bar

The Navigation Bar contains 5 different tabs that allow you to move throughout the portal

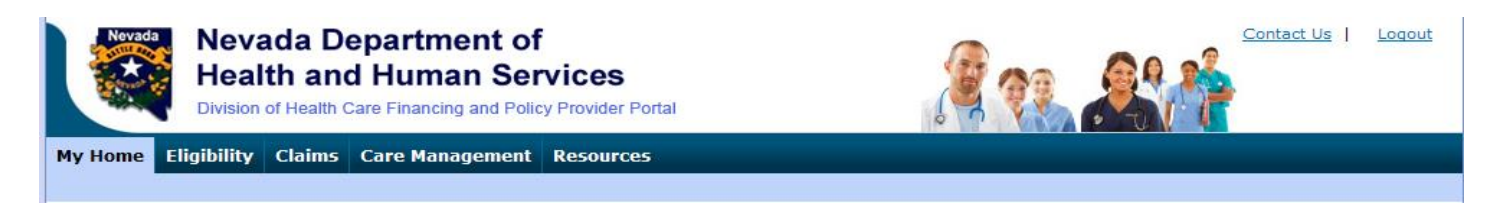

- **My Home -** Provider information, contact information, messages
- **Eligibility -** Search recipient eligibility information
- **Claims -** Search claims and payment history
- **Care Management -** Create authorizations, view authorization status and maintain favorite providers
- **Resources -** Downloadable forms and documents

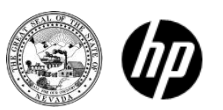

# Navigation Bar

Eligibility

<u>Search for recipient eligibility using one of the</u> <u>following required criteria:</u>

- Recipient ID and Effective Date or
- Social Security Number, Birth Date and Effective Date or
- Last Name, First Name, Birth Date and Effective Date

### Results returned include:

- Effective date
- End date
- Coverage type
- Service Type Codes
- Primary care provider
- Ability to view additional coverage information

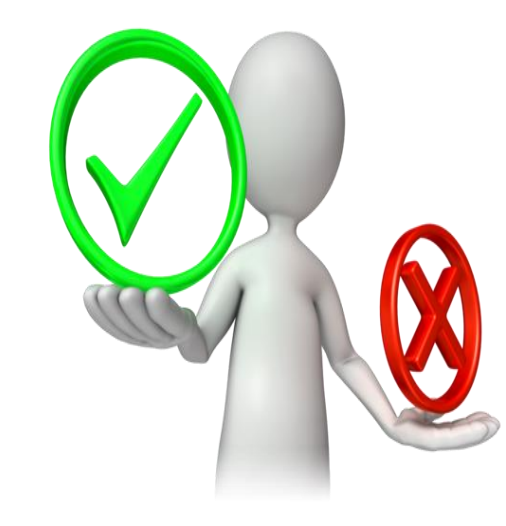

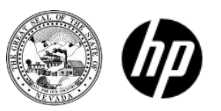

# Eligibility Tab

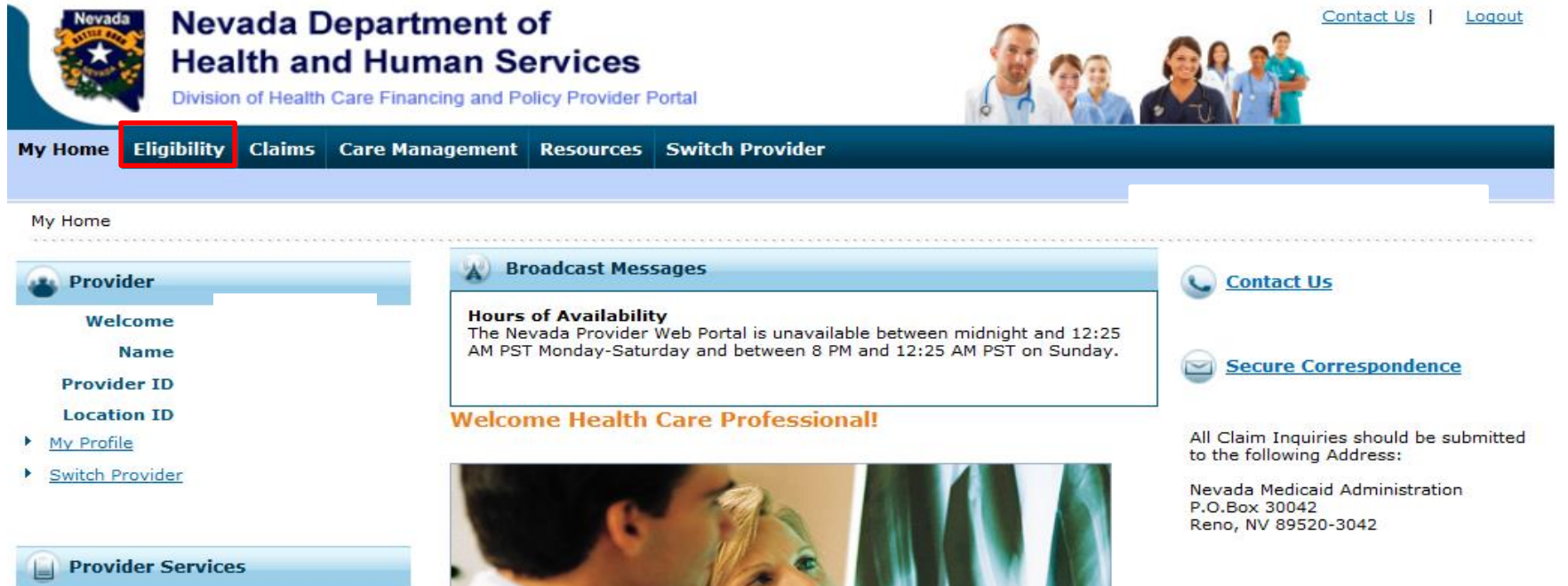

- Member Focused Viewing
- Search Payment History
- PASRR
- EHR Incentive Program
- EPSDT

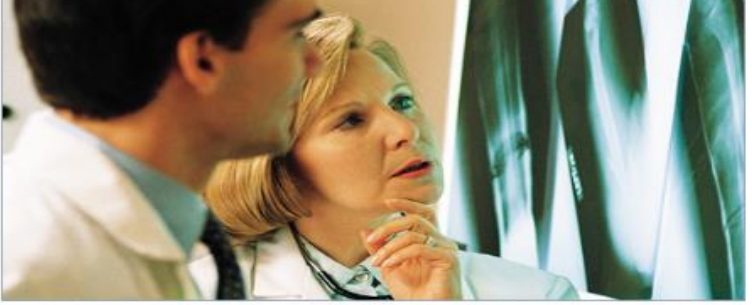

We are committed to make it easier for physicians and other providers to perform their business. In addition to providing the ability to verify member eligibility and search for claims, payment information, and access Remittance Advices. Our secure site provides access to eligibility, answers to frequently asked questions, and the ability to process authorizations.

New! Prior Authorization Quick Reference Guide [Review]

Provider Web Portal Quick Reference Guide [Review]

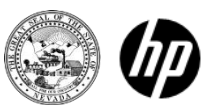

### **Recipient Information Entry**

| My Home                                   | Eligibility                                                                                                    | Claims  | Care Management | Resources    | Switch Provider |            |   |  |
|-------------------------------------------|----------------------------------------------------------------------------------------------------|---------|-----------------|--------------|-----------------|------------|---|--|
|                                           |                                                                                                    |         |                 |              |                 |            |   |  |
| Eligibility                               | Eligibility                                                                                                    |         |                 |              |                 |            |   |  |
| Eligibility                               | <b>Verification</b>                                                                                                    | Request |                 |              |                 |            | ? |  |
| * Indicat<br>Enter the re<br>during searc | * Indicates a required field.<br>Enter the recipient information. If Recipient ID is not known, enter SSN and Birth Date or Last Name, First Name and Birth Date. Please verify response below as not all information is currently used<br>during search. |         |                 |              |                 |            |   |  |
| R                                         | ecipient ID                                                                                                    |         |                 | Last Nan     | ne              | First Name |   |  |
|                                           | SSN 0                                                                                                    |         |                 | Birth Date   | e <del>0</del>  |            |   |  |
| *Effect                                   | tive From <del>O</del>                                                                                                    |         |                 | Effective To | θ 📰             |            |   |  |
| Service T                                 | ype Code Se                                                                                                    | arch    |                 |              |                 |            |   |  |
|                                           |                                                                                                    |         |                 |              |                 |            |   |  |
|                                           | Service Type Code 30-Health Benefit Plan Coverage                                                                                                    |         |                 |              |                 |            |   |  |
|                                           |                                                                                                    |         |                 |              |                 |            |   |  |
|                                           | Submit                                                                                                    | Rese    | t               |              |                 |            |   |  |

# Individual Recipient Information

| My Home Eligibility                                                      | Claims C                    | are Management           | Resources Sv           | witch Provider                              |                       |                                          |
|--------------------------------------------------------------------------|-----------------------------|--------------------------|------------------------|---------------------------------------------|-----------------------|------------------------------------------|
|                                                                          |                             |                          |                        |                                             |                       |                                          |
| Eligibility                                                              |                             |                          |                        |                                             |                       |                                          |
| Eligibility Verification                                                 | Request                     |                          |                        |                                             |                       | ?                                        |
| * Indicates a required<br>Enter the recipient informat<br>during search. | field.<br>ion. If Recipient | ID is not known, enter S | SN and Birth Date or L | ast Name, First Name and Birth Date. Please | verify response below | as not all information is currently used |
| Recipient ID                                                             |                             |                          | Last Name              |                                             | First Name            |                                          |
| SSN 0                                                                    |                             |                          | Birth Date             |                                             |                       |                                          |
| *Effective From 0                                                        |                             |                          | Effective To 8         |                                             |                       |                                          |
| Service Type Code Se                                                     | arch                        |                          |                        |                                             |                       |                                          |
|                                                                          |                             |                          |                        |                                             |                       |                                          |
|                                                                          |                             |                          |                        |                                             |                       |                                          |
| Service Typ                                                              | e Code 30-                  | Health Benefit Plan Co   | overage                | ~                                           |                       |                                          |
|                                                                          |                             |                          |                        |                                             |                       |                                          |
| Submit                                                                   | Reset                       |                          |                        |                                             |                       |                                          |
|                                                                          |                             | -                        |                        |                                             |                       |                                          |
| Eligibility Verification                                                 | Information                 | for                      | from                   |                                             |                       |                                          |
| Recipient ID                                                             |                             | Birth                    | Date                   |                                             |                       |                                          |
| Cove                                                                     | erage                       |                          | Effective Date         | End Date                                    | Pr                    | imary Care Provider                      |
| MEDICAID FFS                                                             |                             |                          |                        |                                             |                       |                                          |
| XIX BECKETT                                                              |                             |                          |                        |                                             |                       |                                          |
| Other Insurance Detai                                                    | Information                 | 1                        |                        |                                             |                       |                                          |

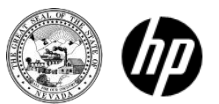

### Member Focused Viewing

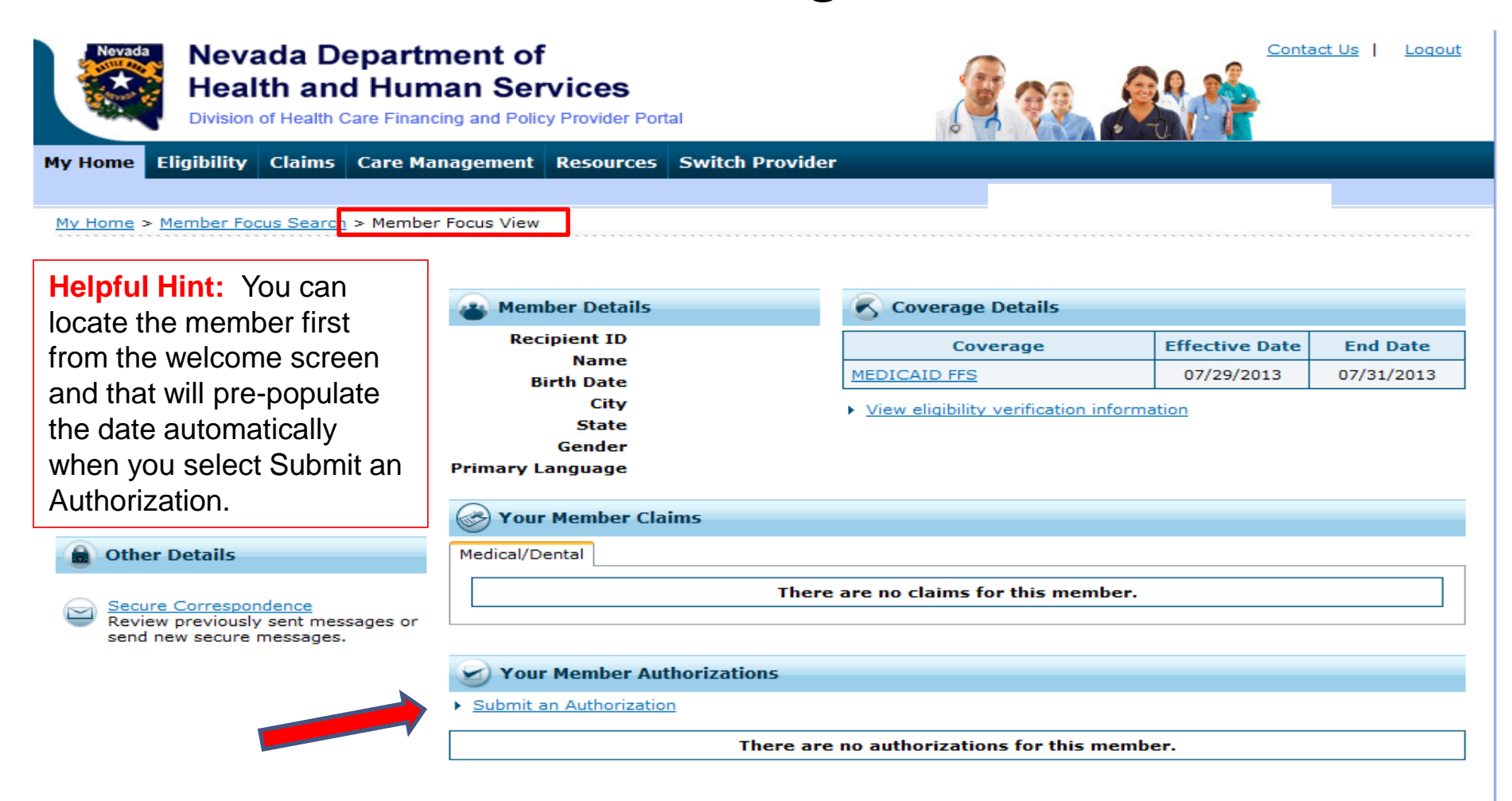

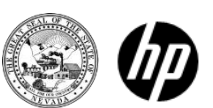

# Navigation Bar

### Care Management

### Create authorization

• Create authorizations for eligible recipients

View authorization status

 Prospective authorizations identifying you as the requesting or servicing provider are listed

#### Maintain favorite providers

- Allows a provider and their delegates to create a list of frequently used providers
- The providers on the list will be available for selection as the facility or servicing provider when you are creating an authorization
- A provider and their delegates may have up to 20 providers on their favorites list

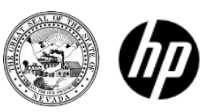

### Care Management Tab

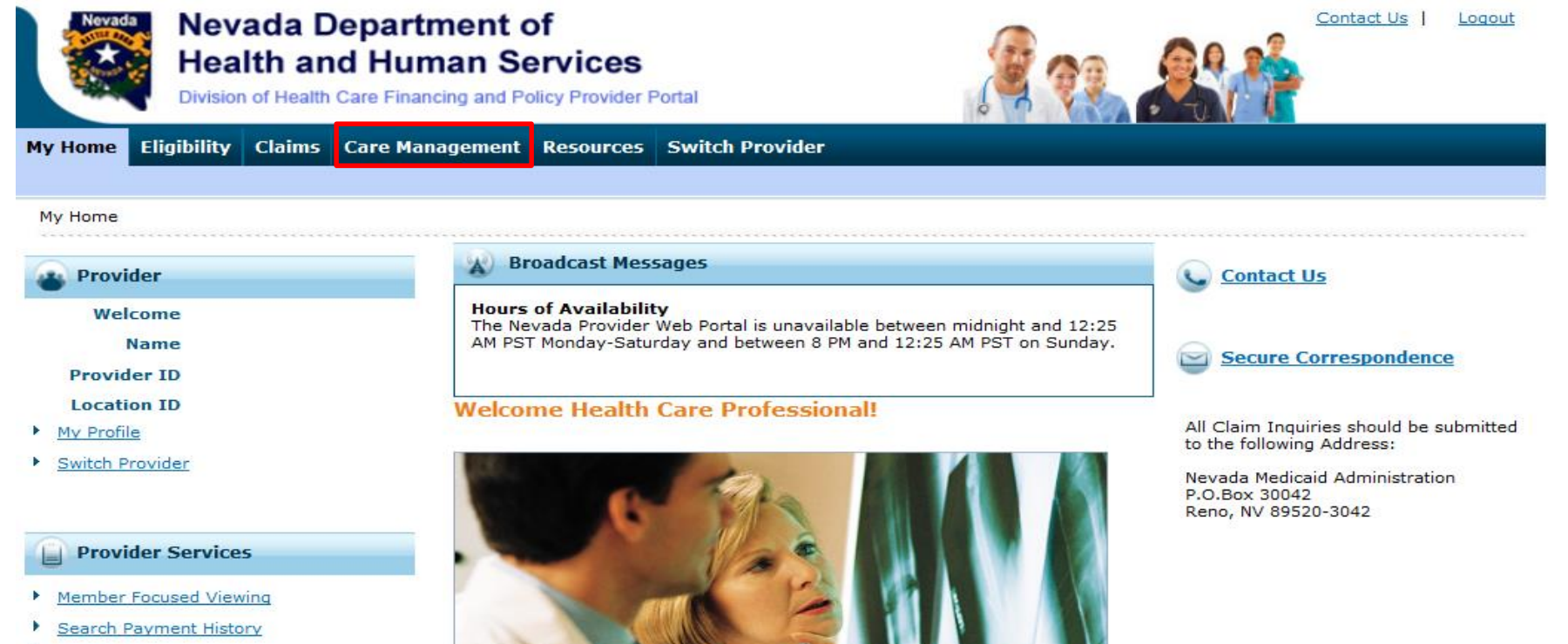

- PASRR
- EHR Incentive Program
- EPSDT

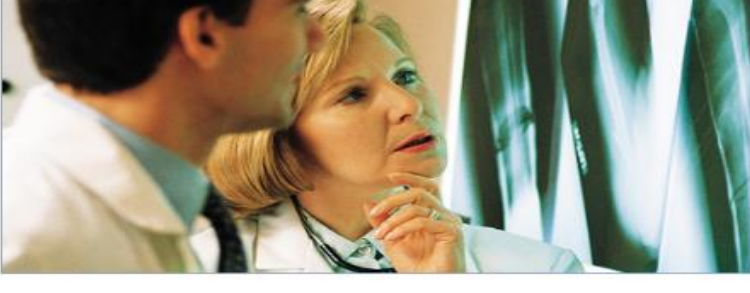

We are committed to make it easier for physicians and other providers to perform their business. In addition to providing the ability to verify member eligibility and search for claims, payment information, and access Remittance Advices. Our secure site provides access to eligibility, answers to frequently asked questions, and the ability to process authorizations.

New! Prior Authorization Ouick Reference Guide [Review]

Provider Web Portal Quick Reference Guide [Review]

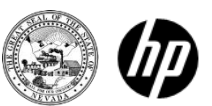

Step 1

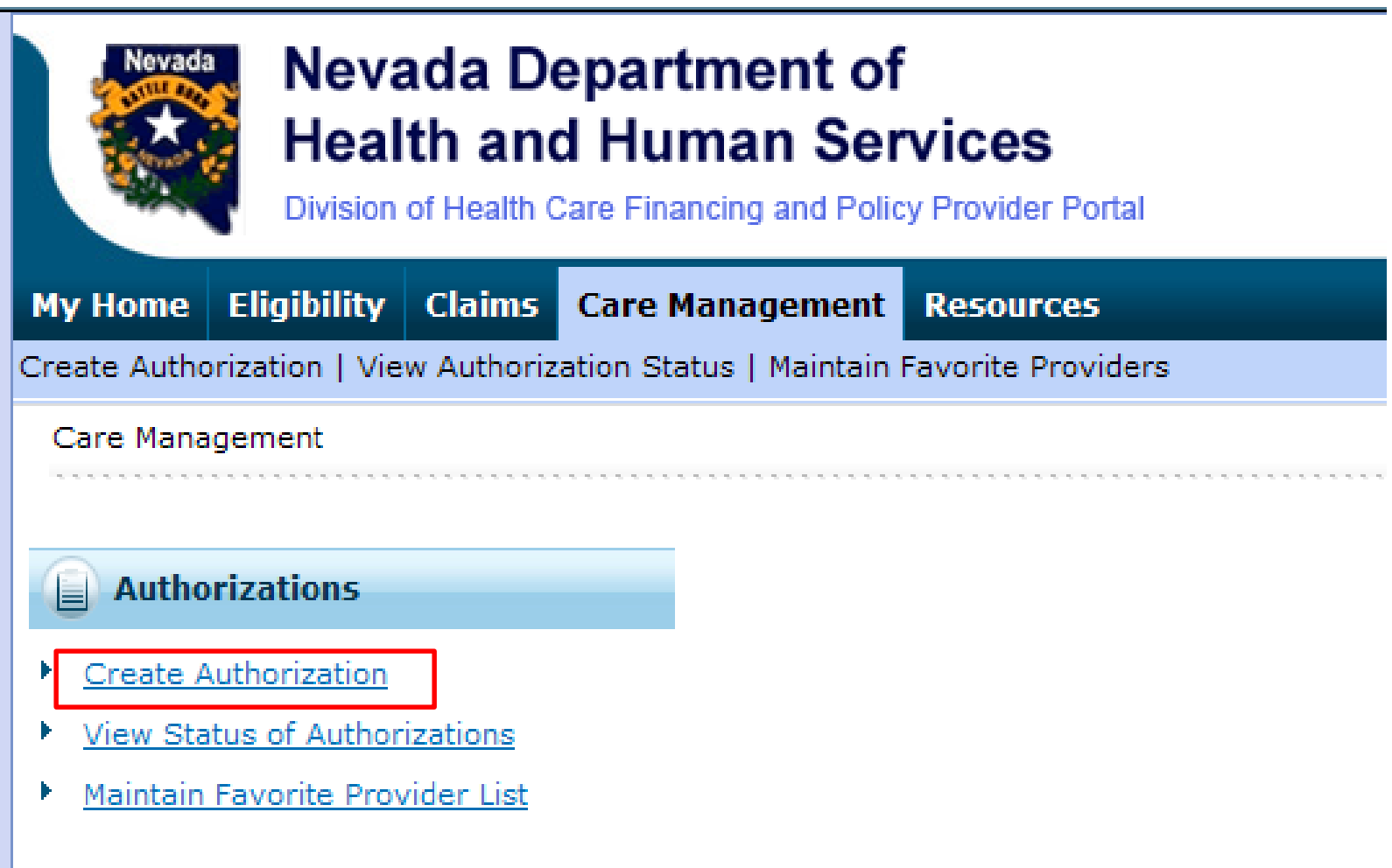

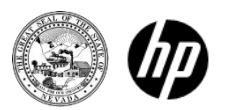

The following fields are required:

#### **Personal Information**

- Recipient ID
- Last name
- First name
- Date of birth (DOB)

#### **Authorization Type**

- M/S Inpatient
  - > Medical Surgical inpatient PA requests
- M/S Outpatient
  - > Medical Surgical outpatient or lab PA requests

#### BH Inpatient/RTC/PHP/IOP

Behavioral Health inpatient, residential treatment center, partial hospitalization and intensive outpatient PA requests

#### BH Outpatient

- Behavior Health outpatient and rehabilitation PA requests
- Home Health
  - Home Health and Private Duty Nursing PA requests
- DME
  - Durable Medical Equipment, ocular and audiology PA requests

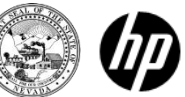

#### Step 1

| Nevada Dep<br>Health and I<br>Division of Health Care | e Financing and Policy P  | CeS<br>rovider Portal |      | Contact Us   Loqout |
|-------------------------------------------------------|---------------------------|-----------------------|------|---------------------|
| My Home Eligibility Claims Ca                         | are Management Re         | esources              |      |                     |
| Create Authorization   View Authoriza                 | ation Status   Maintain F | Favorite Providers    |      |                     |
| <u>Care Management</u> > Create Authoriza             | ation                     |                       |      |                     |
| Create Authorization: Step 1                          |                           |                       |      | ?                   |
| * Indicates a required field.                         |                           |                       |      |                     |
| Requesting Provider Information                       | on                        |                       |      |                     |
| General Provider Header Instruction                   | ıs                        |                       |      |                     |
| Provider ID                                           |                           | ID Type NPI           | Name |                     |
| Member Information and Autho                          | rization Type             |                       |      |                     |
| General Member and Auth Type Ins<br>*Recipient ID     | tructions                 |                       |      |                     |
| *Last Name                                            |                           | *First Name           |      |                     |
| *Birth Date 9                                         |                           |                       |      |                     |
|                                                       |                           | *Authorization Type   |      | ▼                   |
|                                                       |                           |                       | Cont | tinue Cancel        |

Enter the recipient information or use Member Focused Viewing to auto-populate the recipient information on the screen.

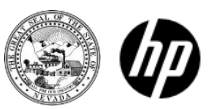

### Inpatient Authorizations

Required fields are based on the Authorization Type selected in the previous section.

The M/S Inpatient and BH Inpatient/RTC/PHP/IOP authorization provider required fields (\*) are: Facility ID, ID Type and Facility Type.

|                                 |       | *Authorization Type M/S Inpatie | ent 🗸            |
|---------------------------------|-------|---------------------------------|------------------|
| Facility Information            |       |                                 |                  |
| General Facility Header Instruc | tions |                                 |                  |
| Select from Favorites           |       |                                 | ~                |
| *Facility ID                    | 9     | *ID Type 🛛 🗸 Name _             | Add to Favorites |
| *Facility Type                  |       |                                 | $\sim$           |
|                                 |       | *Authorization Type BH Inpatier | nt/RTC/PHP/IOP V |
| Facility Information            |       |                                 |                  |
| General Facility Header Instruc | tions |                                 |                  |
| Select from Favorites           |       |                                 | ~                |
| *Facility ID                    | 9     | *ID Type 🛛 🗸 Name _             | Add to Favorites |
| *Facility Type                  |       |                                 | ~                |

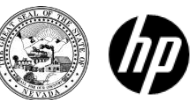

### M/S Outpatient/Lab and BH Outpatient Authorizations

Required fields are based on the Authorization Type selected in the previous section.

The M/S Outpatient/Lab and BH Outpatient authorization type provider required fields (\*) are: Provider ID, Service Type, ID Type.

|                                                 |            | *Authorization Type | M/S Outpatient/Lab |                  |
|-------------------------------------------------|------------|---------------------|--------------------|------------------|
| Service Provider Information                    |            |                     |                    |                  |
| General Service Provider Header Ins             | structions |                     |                    |                  |
| Service Provider same as<br>Requesting Provider |            |                     |                    |                  |
| Select from Favorites                           |            |                     |                    | ~                |
| *Provider ID                                    | Q          | *ID Type 🔍 🗸        | Name _             | Add to Favorites |
| *Service Type                                   | ~          | Location            | ~                  |                  |

|                                                 |            | *Authorization Type | BH Outpatient | <ul> <li>Image: A set of the set of the</li></ul> |
|-------------------------------------------------|------------|---------------------|---------------|----------------------------------------------------------------------------------------------------|
| Service Provider Information                    |            |                     |               |                                                                                                    |
| General Service Provider Header In              | structions |                     |               |                                                                                                    |
| Service Provider same as<br>Requesting Provider |            |                     |               |                                                                                                    |
| Select from Favorites                           |            |                     |               | ~                                                                                                    |
| *Provider ID                                    |            | *ID Type 🗸 🗸        | Name _        | Add to Favorites 🗌                                                                                                    |
| *Service Type                                   | ~          | Location            | $\sim$        |                                                                                                    |

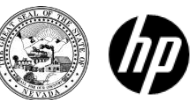

### Home Health Authorization

Required fields are based on the Authorization Type selected in the previous section.

The Home Health authorization type provider required fields (\*) are: Provider ID, Service Type, ID Type.

|                                                 |            | *Authorization Type | нн     | ~                |
|-------------------------------------------------|------------|---------------------|--------|------------------|
| Service Provider Information                    |            |                     |        |                  |
| General Service Provider Header Ins             | structions |                     |        |                  |
| Service Provider same as<br>Requesting Provider |            |                     |        |                  |
| Select from Favorites                           |            |                     |        | ~                |
| *Provider ID                                    | Q          | *ID Type 🔍 🗸        | Name _ | Add to Favorites |
| *Service Type                                   | ~          | Location            | ~      |                  |

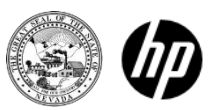

### DME Authorization

Required fields are based on the Authorization Type selected in the previous section.

The DME authorization type provider required fields (\*) are: Provider ID, Service Type, ID Type.

|                                                 |            | *Authorization Type | DME V  |                  |
|-------------------------------------------------|------------|---------------------|--------|------------------|
| Service Provider Information                    |            |                     |        |                  |
| General Service Provider Header In              | structions |                     |        |                  |
| Service Provider same as<br>Requesting Provider |            |                     |        |                  |
| Select from Favorites                           |            |                     |        | ~                |
| *Provider ID                                    | 9          | *ID Type 🔍 🗸        | Name _ | Add to Favorites |
| *Service Type                                   | <b>~</b>   | Location            | ~      |                  |

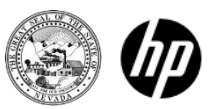

Step 2

When you first arrive on the next page, Step 1 is collapsed. This section contains all previously entered information from the last screen.

• To expand and view this information, click on the (–) button on the right hand side of the screen to expand the screen.

<u>Collapsed fields include:</u>

- Requesting provider information
- Member information and authorization type
- Servicing provider information

Expanded information <u>cannot</u> be modified.

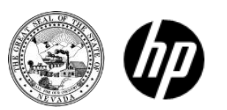

### Step 2

| Nevada<br>Health<br>Division of He | a Department of<br>and Human Services<br>ealth Care Financing and Policy Provider Portal | Contact Us   Loqout       |
|------------------------------------|------------------------------------------------------------------------------------------|---------------------------|
| My Home Eligibility Cla            | ims Care Management Resources                                                            |                           |
| Create Authorization   View Au     | thorization Status   Maintain Favorite Providers                                         |                           |
| Care Management > Create           | Authorization 2                                                                          |                           |
| Create Authorization: S            | tep 1                                                                                    | ?                         |
| General Auth Step 2 Instru         | ctions                                                                                   | Expand All   Collapse All |
| Requesting Provider In             | formation                                                                                | +                         |
| Member Information ar              | d Authorization Type                                                                     | +                         |
| Facility Information               |                                                                                          | +                         |

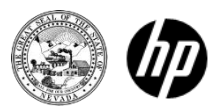

Step 2

- The type of authorization selected in step 1 drives the fields present in step 2.
  - All authorizations will require a diagnosis (enter without decimals).
  - All authorizations allow for attachment of documents.
  - Diagnosis can be entered up to 5 digits.
  - Diagnosis, CPT, HCPCS and ICD-9 surgical codes are searchable.
  - Enter the first three letters or the first three numbers of the code.

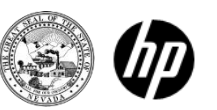

Step 2

Diagnosis information

- Please note that the first diagnosis entered is considered to be the principal or primary diagnosis code.
- Portal allows for up to 9 diagnosis codes.
- This is a required field (\*).
- Click "Add" button to add each diagnosis code.
- Currently, only ICD-9 diagnosis type is accepted (Web announcements at www.medicaid.nv.gov will provide information regarding the implementation of ICD-10 codes)

|                                                                                                    | Exp                                  | and All   Collapse All |  |  |  |  |  |
|----------------------------------------------------------------------------------------------------|--------------------------------------|------------------------|--|--|--|--|--|
| Diagnosis Information                                                                                                    | Diagnosis Information                |                        |  |  |  |  |  |
| Please note that the 1st diagnosis entered is considered to be the principal (primary) Diagnosis Code.<br>Insert decimals as needed.<br>Click the <b>Remove</b> link to remove the entire row. |                                      |                        |  |  |  |  |  |
| Diagnosis Type                                                                                                    | Diagnosis Type Diagnosis Code Action |                        |  |  |  |  |  |
| <ul> <li>Click to collapse.</li> </ul>                                                                                                    |                                      |                        |  |  |  |  |  |
| *Diagnosis Type ICD-9-CM 💌 *Diagnosis Code θ                                                                                                    |                                      |                        |  |  |  |  |  |
| Add Cancel                                                                                                    |                                      |                        |  |  |  |  |  |

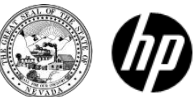

# Create Authorization – M/S Inpatient and BH Inpatient/RTC/PHP/IOP

### Step 2

M/S Inpatient and BH Inpatient/RTC/PHP/IOP authorizations

- M/S Inpatient and BH Inpatient/RTC/PHP/IOP authorizations can now have up to 27 lines
  - Line limit includes the bed information lines and surgical procedure lines. The total lines can't exceed 27 lines.
- Diagnosis
- Bed information
  - $\circ$  From date
  - $\circ$  Number of days
- Revenue code searchable using the first characters of the code or part of the description of the code
- Medical justification
- Procedures
  - ICD-9 surgical codes searchable using the first three characters of the code or part of the description of the code
  - ICD-10 type is not currently accepted
- Attachments

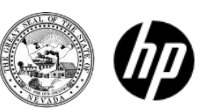

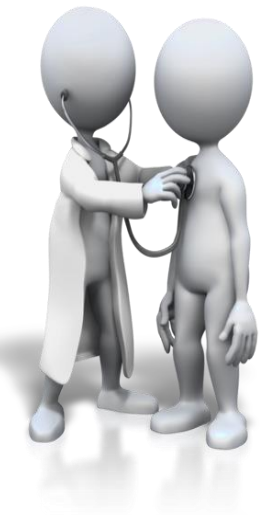

### Create Authorization – M/S Inpatient and BH Inpatient/RTC/PHP/IOP Step 2

|                                                                                  |                                                                                                    |                        |                                            | Exp                           | and All   Collapse All |  |  |  |
|----------------------------------------------------------------------------------|----------------------------------------------------------------------------------------------------|------------------------|--------------------------------------------|-------------------------------|------------------------|--|--|--|
| Diagnosis Informatio                                                             | n                                                                                                    |                        |                                            |                               | -                      |  |  |  |
| Please note that the 1<br>Insert decimals as nee<br>Click the <b>Remove</b> link | Please note that the 1st diagnosis entered is considered to be the principal (primary) Diagnosis Code.<br>Insert decimals as needed.<br>Click the <b>Remove</b> link to remove the entire row. |                        |                                            |                               |                        |  |  |  |
| Diagnosis Type                                                                   | e                                                                                                    |                        | Diagnosis Code                             |                               | Action                 |  |  |  |
| <ul> <li>Click to collapse.</li> </ul>                                           |                                                                                                    |                        |                                            |                               |                        |  |  |  |
| *Diagnosis Type                                                                  | ICD-9-CM                                                                                                    | ✓ *Diagno              | sis Code <del>O</del>                      |                               |                        |  |  |  |
| Add                                                                              | Cancel                                                                                                    | ]                      |                                            |                               |                        |  |  |  |
| Bed Information                                                                  |                                                                                                    |                        |                                            |                               | -                      |  |  |  |
| Click '+' to view or upd                                                         | late the details of a                                                                                                    | a row. Click '-' to co | ollapse the row. Click Copy to copy or Ren | ove to remove the entire row. |                        |  |  |  |
| From Date                                                                        | # of Days                                                                                                    | Through Date           | Code                                       |                               | Action                 |  |  |  |
| <ul> <li>Click to collapse.</li> </ul>                                           |                                                                                                    |                        |                                            |                               |                        |  |  |  |
| *From Date 0                                                                     |                                                                                                    | *# of Days             | Code Type Revenue                          | *Code 0                       |                        |  |  |  |
| *Medical<br>Justification                                                        |                                                                                                    |                        |                                            |                               | ^                      |  |  |  |
|                                                                                  |                                                                                                    |                        |                                            |                               | Y                      |  |  |  |
| Add                                                                              | Cancel                                                                                                    | ]                      |                                            |                               |                        |  |  |  |

#### \* Required Fields

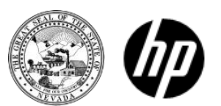

# Create Authorization – M/S Inpatient and BH Inpatient/RTC/PHP/IOP

#### Step 2

| Surgical Procedures                                                                                                    |                                |           |                 | -      |  |  |  |
|----------------------------------------------------------------------------------------------------|--------------------------------|-----------|-----------------|--------|--|--|--|
| Click the <b>Remove</b> link to remove the entire row.                                                                                                    |                                |           |                 |        |  |  |  |
| Surgical Procedure Type                                                                                                    | Surgical Procedure Code Action |           |                 |        |  |  |  |
| Click to collapse.                                                                                                    |                                |           |                 |        |  |  |  |
| *Surgical Procedure<br>Type                                                                                                    |                                |           |                 |        |  |  |  |
| Add Cancel                                                                                                    |                                |           |                 |        |  |  |  |
| Attachments                                                                                                    |                                |           |                 |        |  |  |  |
| To include an attachment electronically with the Inpatient prior authorization request, browse and select the attachment, select an Attachment Type and then click on the Add button. The system assigns a control number for future tracking.                     |                                |           |                 |        |  |  |  |
| Prior Authorization Forms                                                                                                    |                                |           |                 |        |  |  |  |
| If you will not be sending an attachment electronically, but you have information about files that were sent using another method, such as by fax or that are available on request, select the appropriate Transmission Method and enter all the fields displayed. |                                |           |                 |        |  |  |  |
| Click the <b>Remove</b> link to remove the entire row.                                                                                                    |                                |           |                 |        |  |  |  |
| Transmission Method                                                                                                    | File                           | Control # | Attachment Type | Action |  |  |  |
| Click to collapse.                                                                                                    |                                |           |                 |        |  |  |  |
| *Transmission Metho                                                                                                    | EL-Electronic Only             |           |                 |        |  |  |  |
| *Upload Fil                                                                                                    | 2                              |           | Browse          |        |  |  |  |
| *Attachment Typ                                                                                                    | e                              | ~         |                 |        |  |  |  |
| Add Cancel                                                                                                    |                                |           |                 |        |  |  |  |
|                                                                                                    |                                |           | Submit          | Cancel |  |  |  |

#### \* Required Fields

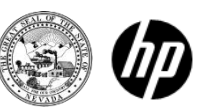

# M/S Inpatient and BH Inpatient/RTC/PHP/IOP Authorizations

Attention Provider Types 11, 13, 56, 63 and 75:

Instruction for Concurrent Review PAs That Are Greater Than 27 Lines

- For hospital inpatient concurrent reviews that are greater than 27 lines: If a concurrent review PA requires more than 27 lines, beginning at what would be line 28, please start a new PA with the next day's date **following** the "through" date from line 27.
- For example:
  - Line 27: 1/1 to 1/4
  - Line 28 of new PA: 1/5
- This change is **only** for PAs more than 27 lines, and for the first line of the new PA.
- Please remember that only one (1) PA is allowed per claim. If you have more than one PA, please split bill the claim if it is for one continuous stay.

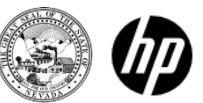

- M/S Outpatient/Lab, BH Outpatient, Home Health and DME authorizations can have up to 27 service lines
  - Diagnosis
  - Service details
    - From date
    - Code type CPT/HCPCS, ICD-9 surgical code searchable using the first 3 characters of the code
    - Modifiers
    - Units
    - Medical justification
  - Attachments

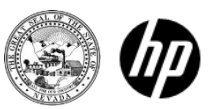

| Diagnosis Informat                                                                                                    | llon                                  |                                                            |                                          |                       |                          |                       |                |                    |
|----------------------------------------------------------------------------------------------------|---------------------------------------|------------------------------------------------------------|------------------------------------------|-----------------------|--------------------------|-----------------------|----------------|--------------------|
| Please note that the 1                                                                                                    | st diagnosis enterr                   | d is considered to be the                                  | principal (primary) Diaco                | osis Code.            |                          |                       |                |                    |
| Please note that the 1st diagnosis entered is considered to be the principal (primary) Diagnosis Code.<br>Insert decimals as needed.<br>Click the Remove link to remove the entire row. |                                       |                                                            |                                          |                       |                          |                       |                |                    |
| Diagnosis 1                                                                                                    | Туре                                  |                                                            |                                          | Diagnosis Code        |                          |                       |                | Action             |
| Click to collapse.                                                                                                    |                                       |                                                            |                                          |                       |                          |                       |                |                    |
| *Diagnosis Ty                                                                                                    | /pe ICD-9                             | _ ×                                                        | Diagnosis Code 🖯                         |                       |                          |                       |                |                    |
| 1                                                                                                    | Add <u>C</u> a                        | incel                                                      |                                          |                       |                          |                       |                |                    |
| Service Details                                                                                                    |                                       |                                                            |                                          |                       |                          |                       |                | -                  |
| Click '+' to view or up                                                                                                    | date the details of                   | a row. Click '-' to collaps                                | se the row. Click Copy to                | copy or Remove to r   | remove the entire row.   |                       |                |                    |
| From Date                                                                                                    | To Date                               |                                                            | Code                                     |                       | Modifiers                | Units                 |                | Action             |
| <ul> <li>Click to collapse.</li> </ul>                                                                                                    |                                       |                                                            |                                          |                       |                          |                       |                |                    |
| *From Date 😣                                                                                                    |                                       | To Date O                                                  |                                          | *Code Type            |                          | *Code 0               |                |                    |
| Modifiers                                                                                                    |                                       |                                                            |                                          |                       |                          |                       |                |                    |
|                                                                                                    |                                       |                                                            |                                          |                       |                          |                       |                |                    |
| *Units                                                                                                    |                                       |                                                            |                                          |                       |                          |                       |                |                    |
|                                                                                                    |                                       |                                                            |                                          |                       |                          |                       |                |                    |
| Justification                                                                                                    |                                       |                                                            |                                          |                       |                          |                       |                | <u>^</u>           |
|                                                                                                    |                                       |                                                            |                                          |                       |                          |                       |                | -                  |
| Attachments                                                                                                    |                                       |                                                            |                                          |                       |                          |                       |                |                    |
| To include an attach                                                                                                    | nment electronicali                   | y with the Ancillary prior                                 | r authorization request, bro             | owse and select the a | stachment, select an At  | tachment Type and     | then click or  | n the Add button.  |
| The system assigns                                                                                                    | a control number                      | or future tracking.                                        |                                          |                       |                          |                       |                |                    |
| Prior Authorization                                                                                                    | Forms                                 |                                                            |                                          |                       |                          |                       |                |                    |
| If you will not be set<br>the appropriate Tran                                                                                                    | nding an attachme<br>nsmission Method | nt electronically, but you<br>and enter all the fields dis | u have information about fil<br>splayed. | es that were sent usi | ing another method, such | h as by fax or that a | re available o | on request, select |
| Click the Remove link to remove the entire row.                                                                                                    |                                       |                                                            |                                          |                       |                          |                       |                |                    |
| Transmiss                                                                                                    | ion Method                            |                                                            | File                                     | Cont                  | rol #                    | Attachment T          | ype            | Action             |
| Click to collapse.                                                                                                    |                                       |                                                            |                                          |                       |                          |                       |                |                    |
| *Tra                                                                                                    | ansmission Meth                       | od EL-Electronic Only                                      |                                          |                       |                          |                       |                |                    |
|                                                                                                    | *Upload F                             | lle                                                        | •                                        |                       |                          |                       |                | Browse             |
|                                                                                                    | *Attachment Tv                        | pe                                                         |                                          |                       |                          |                       |                |                    |
|                                                                                                    |                                       |                                                            |                                          | -                     |                          |                       |                |                    |
| Add Cancel                                                                                                    |                                       |                                                            |                                          |                       |                          |                       |                |                    |
|                                                                                                    |                                       |                                                            |                                          |                       |                          |                       |                |                    |
| Add                                                                                                    | Service Can                           | el Service                                                 |                                          |                       |                          |                       |                |                    |

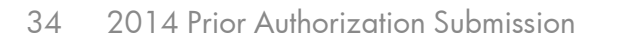

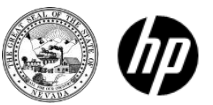

|                                                                                                    |                                                                         |                       | Expa                | nd All   Collapse All |  |  |
|----------------------------------------------------------------------------------------------------|-------------------------------------------------------------------------|-----------------------|---------------------|-----------------------|--|--|
| Diagnosis Information                                                                                                    |                                                                         |                       |                     | -                     |  |  |
| Please note that the 1st diagno<br>Insert decimals as needed.<br>Click the <b>Remove</b> link to remov                                  | isis entered is considered to be the principal (printer the entire row. | nary) Diagnosis Code. |                     |                       |  |  |
| Diagnosis Type                                                                                                    | Diagnosis Code Action                                                   |                       |                     |                       |  |  |
| <ul> <li>Click to collapse.</li> </ul>                                                                                                  |                                                                         |                       |                     |                       |  |  |
| *Diagnosis Type ICD-9-                                                                                                    | CM V *Diagnosis Code 0                                                  |                       |                     |                       |  |  |
| Add                                                                                                    | Cancel                                                                  |                       |                     |                       |  |  |
| Service Details                                                                                                    |                                                                         | <b>2</b>              | the continue of the | -                     |  |  |
| Click '+' to view or update the details of a row. Click '-' to collapse the row. Click Copy to copy or Remove to remove the entire row. |                                                                         |                       |                     |                       |  |  |
| From Date To Date                                                                                                    | Code                                                                    | modifiers             | UNICS               | Action                |  |  |
| From Date 0 Modifiers 0                                                                                                    | To Date 0                                                               | Code Type             | *Code 0             |                       |  |  |
| *Units<br>*Medical<br>Justification                                                                                                    | Cost per Unit                                                           |                       |                     |                       |  |  |

#### \* Required Fields

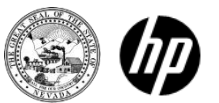

| Attachments                                                                                                    |                    |           |                 | -      |  |  |
|----------------------------------------------------------------------------------------------------|--------------------|-----------|-----------------|--------|--|--|
| To include an attachment electronically with the Ancillary prior authorization request, browse and select the attachment, select an Attachment Type and then click on the Add button. The system assigns a control number for future tracking.                     |                    |           |                 |        |  |  |
| Prior Authorization Forms                                                                                                    |                    |           |                 |        |  |  |
| If you will not be sending an attachment electronically, but you have information about files that were sent using another method, such as by fax or that are available on request, select the appropriate Transmission Method and enter all the fields displayed. |                    |           |                 |        |  |  |
| Click the <b>Remove</b> link to remove the                                                                                                    | e entire row.      |           |                 |        |  |  |
| Transmission Method                                                                                                    | File               | Control # | Attachment Type | Action |  |  |
| <ul> <li>Click to collapse.</li> </ul>                                                                                                    |                    |           |                 |        |  |  |
| *Transmission Method                                                                                                    | EL-Electronic Only | ~         |                 |        |  |  |
| *Upload File                                                                                                    |                    |           |                 | Browse |  |  |
| *Attachment Type                                                                                                    |                    | ~         |                 |        |  |  |
| Add Cancel                                                                                                    |                    |           |                 |        |  |  |
| Add Service Cancel                                                                                                    | Service            |           |                 |        |  |  |
|                                                                                                    |                    |           | Submit Canc     | el     |  |  |

\* Required Fields

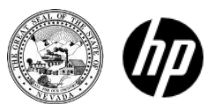
# Attachments

- Add one Service (Details or Bed Information) before an attachment, then include additional Service entries
- To include attachments electronically with a prior authorization request, enter the following information:
  - Transmission Method EL- Electronically Only
  - Upload File click browse button and locate file to be attached and click to attach
  - Attachment type select from the drop-down box the type of attachment being sent
- Select the ADD button to attach your file
- Repeat for additional attachments if needed (Note: the combined size of all attachments cannot exceed 4 MB)
- Once attachments are added, a control number will be visible
- Option to remove if you attached incorrectly

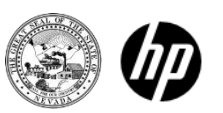

## Attachments

| Attachments                                                                                                    |                                                                                                  |                                                            |                                        |                |  |  |  |
|----------------------------------------------------------------------------------------------------|--------------------------------------------------------------------------------------------------|------------------------------------------------------------|----------------------------------------|----------------|--|--|--|
| To include an attachment electronically with the Outpatient prior authorization request, browse and select the attachment, select an Attachment Type and then click on the Add button. The system assigns a control number for future tracking. |                                                                                                  |                                                            |                                        |                |  |  |  |
| Prior Authorization Forms                                                                                                    |                                                                                                  |                                                            |                                        |                |  |  |  |
| If you will not be sending an att<br>available on request, select the                                                                                                    | tachment electronically, but you have informati<br>a appropriate Transmission Method and enter a | ion about files that were ser<br>all the fields displayed. | nt using another method, such as by fa | ax or that are |  |  |  |
| Click the Remove link to remov                                                                                                    | /e the entire row.                                                                               |                                                            |                                        |                |  |  |  |
| Transmission Method                                                                                                    | File                                                                                             | Control #                                                  | Attachment Type                        | Action         |  |  |  |
| Click to collapse.                                                                                                    |                                                                                                  |                                                            |                                        |                |  |  |  |
| *Transmission Met                                                                                                    | hod EL-Electronic Only                                                                           | ~                                                          |                                        |                |  |  |  |
| *Upload I                                                                                                    | File                                                                                             |                                                            |                                        | Browse         |  |  |  |
| *Attachment T                                                                                                    | ype                                                                                              | ~                                                          |                                        |                |  |  |  |
|                                                                                                    |                                                                                                  |                                                            |                                        |                |  |  |  |
| Add                                                                                                    | Cancel                                                                                           |                                                            |                                        |                |  |  |  |
| Add Service Ca                                                                                                    | ncel Service                                                                                     |                                                            |                                        |                |  |  |  |
|                                                                                                    |                                                                                                  |                                                            |                                        |                |  |  |  |
| Facility                                                                                                    |                                                                                                  |                                                            |                                        | -              |  |  |  |
| General Facility Header Instructi                                                                                                    | ions                                                                                             |                                                            |                                        |                |  |  |  |
| Select from Favorites                                                                                                    |                                                                                                  |                                                            |                                        |                |  |  |  |
| Facility ID                                                                                                    | Q ID Туре                                                                                        | V Name _                                                   | Add to Fa                              | vorites 🗌      |  |  |  |
| Facility Type                                                                                                    |                                                                                                  |                                                            | ~                                      |                |  |  |  |
|                                                                                                    |                                                                                                  |                                                            |                                        |                |  |  |  |
|                                                                                                    |                                                                                                  |                                                            | Submit Cancel                          |                |  |  |  |
|                                                                                                    |                                                                                                  |                                                            |                                        |                |  |  |  |

#### \* Required Fields

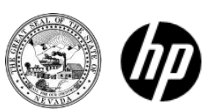

# Service Details – Unsaved Data Warning

For new a prior authorization request when at least one service line has been entered and there is another service line added but not saved by clicking the "Add" button before clicking the "Submit" button, then the following error message will be displayed:

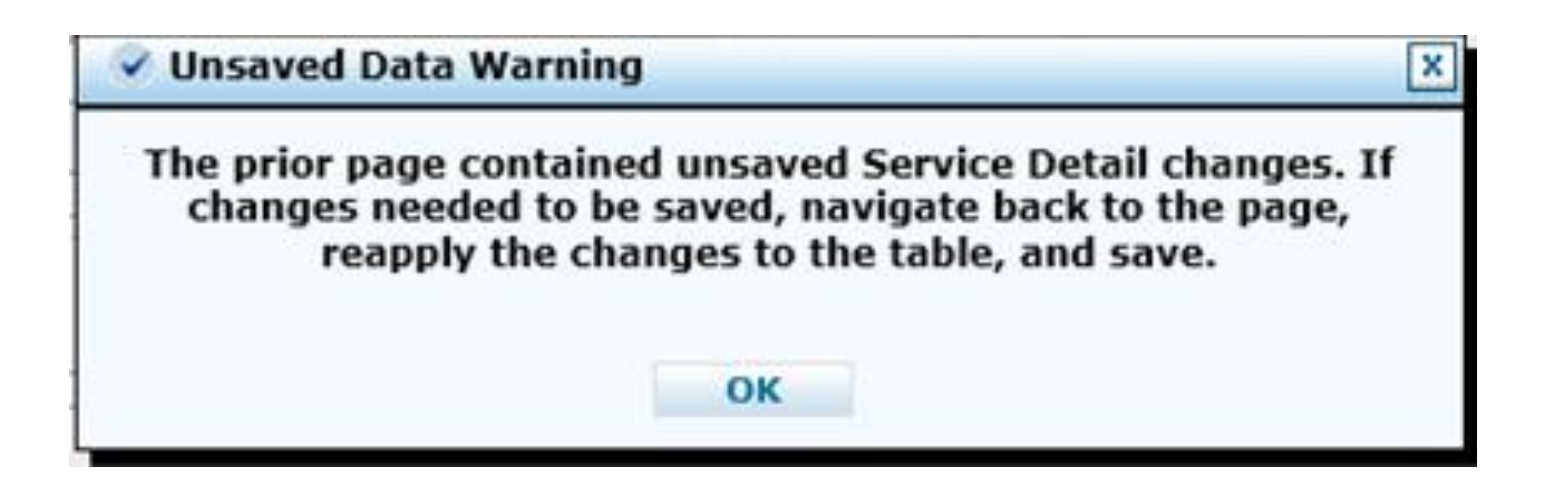

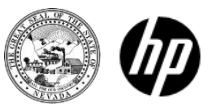

# Service Details – Unsaved Data Warning

For a new or resubmitted prior authorization request when at least one service line has been entered and there is another service line added but not saved by clicking the "Add" button before clicking the "Submit" button, then the following error message will be displayed:

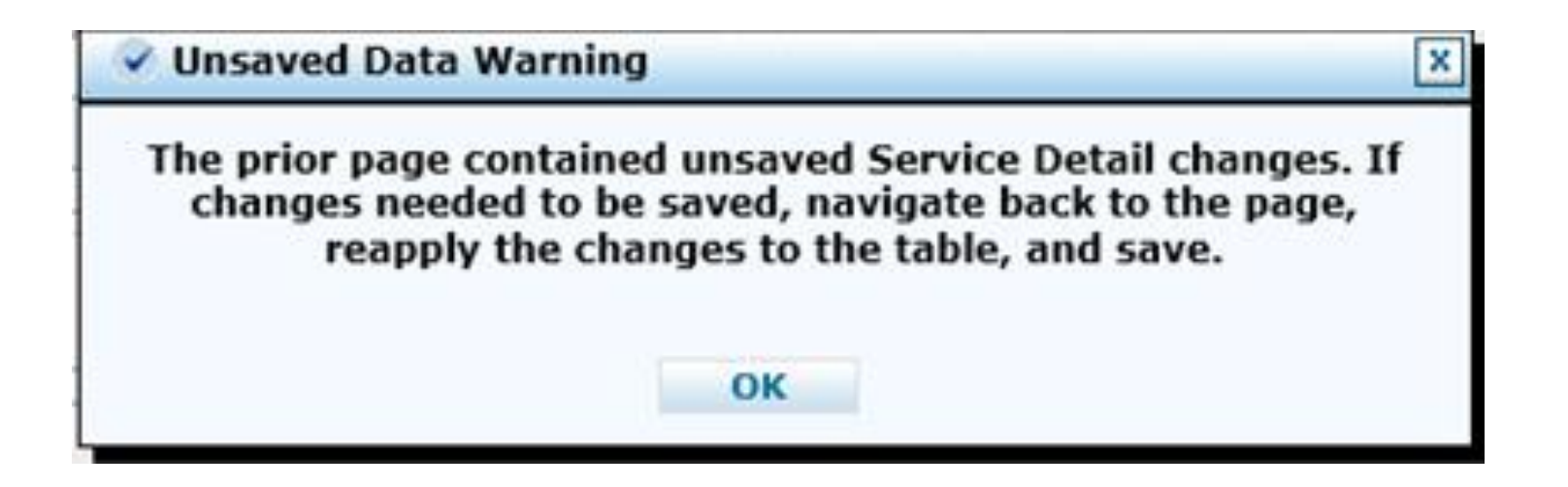

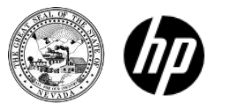

# Summary

## Step 1

- Enter recipient information
- Select authorization type
- Enter provider information

## Step 2

- Enter diagnosis information
- Enter service details
- Add attachments

Select Submit

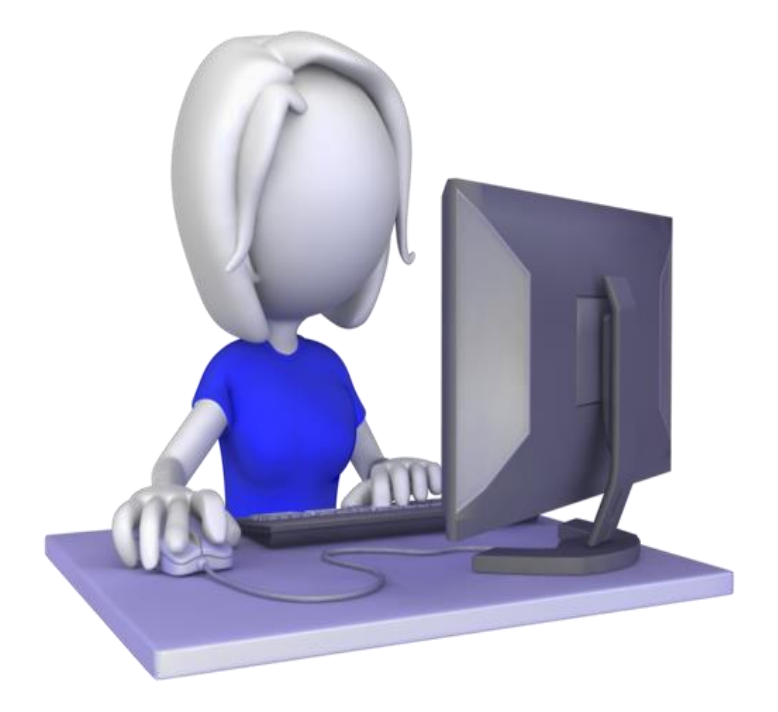

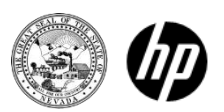

# Finalizing Authorization

Review all information for accuracy

- Return to step 2 if errors are present
- Use Back if necessary

All steps of the authorization are visible

• Use the plus/minus buttons or the *Expand all Collapse All* 

All service details are visible

• Use the plus/minus buttons

**Select** Confirm to send your authorization.

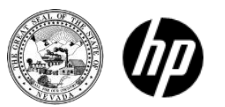

## Finalizing Authorization Confirming your submission

| Co | onfirm Authorization                                     |                 |                                             |                                       |        |                     |        |  |
|----|----------------------------------------------------------|-----------------|---------------------------------------------|---------------------------------------|--------|---------------------|--------|--|
| Ge | General Auth Step 2 Instructions Expand All   Collapse A |                 |                                             |                                       |        |                     |        |  |
| Re | questing Prov                                            | ider Informa    | tion                                        |                                       |        |                     | +      |  |
| Me | Member Information and Authorization Type +              |                 |                                             |                                       |        |                     |        |  |
| Se | Service Provider Information +                           |                 |                                             |                                       |        |                     |        |  |
|    |                                                          |                 |                                             |                                       |        | Expand All   Collap | se All |  |
| Di | agnosis Infori                                           | nation          |                                             |                                       |        |                     | _      |  |
| F  | Please note that                                         | the 1st diagnos | sis entered is considered to be th          | e principal (primary) Diagnosis Code. |        |                     |        |  |
|    |                                                          | Diagno          | sis Type                                    | Diagnosis Co                          | ode    |                     |        |  |
|    |                                                          | ICD             | -9-CM                                       | 4019-HYPERTENSI                       | ON NOS |                     |        |  |
|    |                                                          |                 | Is this request pregnancy                   | / related? No                         |        |                     |        |  |
|    |                                                          |                 | Is the EDC related to the                   | e service? No                         |        |                     |        |  |
| Se | rvice Details                                            |                 |                                             |                                       |        |                     | -      |  |
|    | From Date                                                | To Date         |                                             | Modifiers                             | Units  | ٥                   |        |  |
| +  | 06/05/2014                                               | 06/05/2014      | CPT/HCPCS 99213-OFFICE/OUTPATIENT VISIT EST |                                       |        |                     |        |  |
|    | Back Confirm Cancel                                      |                 |                                             |                                       |        |                     |        |  |

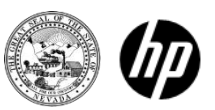

# Confirmation Page

### Authorization tracking number

• Number used to track your authorization in the portal

Print preview

- Opens new window with all of the authorization information viewable
- Printable page with date and time stamp

<u>Copy</u>

- Copy member data or authorization data to a new authorization <u>New</u>
- Create a new authorization for a different member

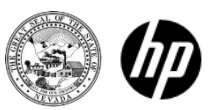

# Authorization Tracking Number

| Nevada Department of<br>Health and Human Services<br>Division of Health Care Financing and Policy Provider Portal                                                                                                    | Contact Us   Logout               |
|----------------------------------------------------------------------------------------------------|-----------------------------------|
| My Home Eligibility Claims Care Management Resources                                                                                                    |                                   |
| Create Authorization   View Authorization Status   Maintain Favorite Providers                                                                                                    |                                   |
| Care Management > Authorization Receipt                                                                                                    | Wednesday 06/22/2011 01:59 PM EST |
| Authorization Receipt                                                                                                    | ?                                 |
| Your Authorization Tracking Number 1006683 was successfully submitted.                                                                                                    |                                   |
| Click <b>Print Preview</b> to view authorized and receipt.<br>Click <b>Copy</b> to copy member data or tion data.<br>Click <b>New</b> to create a new authorization for a different member.<br>General Authorization Receipt Instructions |                                   |
| Print Preview Copy New                                                                                                    |                                   |

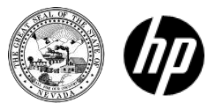

The ability to copy an authorization, by recipient or service, is available on the authorization receipt screen, after successfully submitting an authorization.

Copy authorizations by member

- You can copy an authorization for an existing recipient when requesting a new service.
- Only the member data is copied for the copy request.
- Copy authorizations by service
  - You can copy an authorization by service, so a specialist can submit authorizations for similar services but for a different recipient.
  - The entire auth data is copied with the exception of the recipient data and the attachments section.
  - The ability to copy an auth, by recipient or service, is available on the authorization receipt screen, after successfully submitting an authorization.

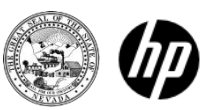

| Nevada Department of<br>Health and Human Services<br>Division of Health Care Financing and Policy Provider Portal                    | Contact Us   Loqout |
|----------------------------------------------------------------------------------------------------|---------------------|
| My Home Eligibility Claims Care Management Resources                                                                                 |                     |
| Create Authorization   View Authorization Status   Maintain Favorite Providers                                                       |                     |
| Care Management > Authorization Receipt                                                                                              | 0.11 K              |
|                                                                                                    |                     |
| Authorization Receipt                                                                                                    | ?                   |
| Your Authorization Tracking Number 1006684 was successfully submitted.                                                               |                     |
| Click <b>Print Preview</b> to view authorization details and receipt.<br>Click <b>Copy</b> to copy member data or autorization data. |                     |
| Click <b>New</b> to create a new authorization for a different member.                                                               |                     |
| Click New to create a new authorization for a different member.<br>General Authorization Receipt Instructions                        |                     |

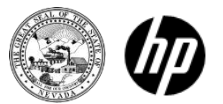

### Select authorization data

Select

Сору

| Copy Data                                                                           |                                                                                                    | ? |
|-------------------------------------------------------------------------------------|----------------------------------------------------------------------------------------------------|---|
| Select the information you would like to have copied to the new author information. | prization. Press <b>Copy</b> to initiate the new authorization request and continue entering authorization |   |
| Member Data<br>Copy the member data to a new authorization request.                 | Authorization Data<br>Copy authorization data to a different member.                                       |   |
| Copy Cancel                                                                         |                                                                                                    |   |

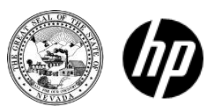

Step 1:

- Enter member data
- Select continue

Step 2:

- Review all pre-populated data
- Add attachments
- Select submit

Review all information

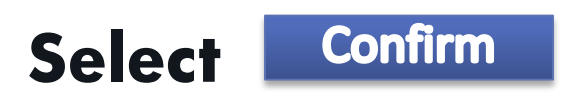

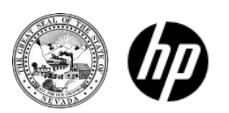

### Select member data

Select

Сору

Copy the member data to a new authorization request.

#### Copy Data

Select the information you would like to have copied to the new authorization. Press Copy to initiate the new authorization request and continue entering authorization information.

Member Data

Authorization Data

Copy authorization data to a different member.

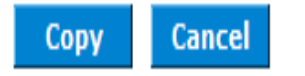

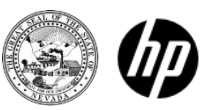

Step 1:

- Review pre-populated member data
- Select authorization type
- Enter facility/provider information
- Click continue

Step 2:

- Enter all required data
- Click submit

Review all information

Select

Confirm

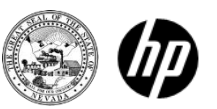

# Navigation Bar

Care Management: view authorization status

- Click on the "Care Management" tab
- Click "View Status of Authorizations"

| and the second second second second second second second second second second second second second second second |                 |            |                                         |                 |
|----------------------------------------------------------------------------------------------------|-----------------|------------|-----------------------------------------|-----------------|
| My Home                                                                                                    | Eligibility     | Claims     | Care Management                         | Resources       |
| Create Author                                                                                                    | rization   View | Authorizat | tion Status   Maintain Fav              | orite Providers |
| Care Manag                                                                                                    | jement          |            | ~ ~ ~ ~ ~ ~ ~ ~ ~ ~ ~ ~ ~ ~ ~ ~ ~ ~ ~ ~ |                 |
| Autho                                                                                                    | orizations      |            |                                         |                 |
| Create Au                                                                                                    | uthorization    |            |                                         |                 |
| ▶ <u>View Sta</u>                                                                                                | tus of Authori  | zations    |                                         |                 |
| Maintain                                                                                                    | Favorite Provi  | der List   |                                         |                 |

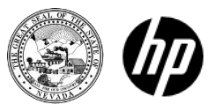

# View Authorization Status

Prospective authorizations identifying you as the requesting or servicing provider are listed. These results include the first (20) authorizations with a beginning services date of today or greater. Search results may contain dental authorizations, which cannot be created through the Provider Portal, but are available for inquiry.

Click the "Authorization Tracking Number" to view the authorization response details:

- A snapshot of the authorization is displayed
- Click on "View Original Request"
- A new window opens with printable authorization

"Back to View Authorization Status" goes back to authorization summary.

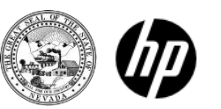

# View Authorization Status

- Click on "Authorization Tracking Number" to view
- Sort columns by clicking on column heading
- NOTE: Since detail statuses may be different, the "Decision" may not reflect the decision for each line. Be sure to click on the authorization tracking number to view individual service line statuses.

| View Authorization Status                                                                         |                                                                 |                                       |                                        |                                                 |                                                            | ?                                                          |
|---------------------------------------------------------------------------------------------------|-----------------------------------------------------------------|---------------------------------------|----------------------------------------|-------------------------------------------------|------------------------------------------------------------|------------------------------------------------------------|
| Prospective Authorizations                                                                        | Search Options                                                  |                                       |                                        |                                                 |                                                            |                                                            |
| Prospective authorizations ide<br>beginning Services Date of to<br>to search for a different auth | entifying you as the Re<br>oday or greater. Click<br>orization. | equesting or Ser<br>the Authorizatior | vicing Provider are<br>Tracking Number | e listed below. These<br>r to view the authoriz | results include the first (2<br>zation response details or | 20) authorizations with a<br>select the Search Options tab |
| Prospective Authorizati                                                                           | ons                                                             |                                       |                                        |                                                 |                                                            |                                                            |
| Authorization Tracking<br><u>Number</u>                                                           | Service Date                                                    | <u>Recipient</u><br><u>Name</u>       | <u>Recipient ID</u>                    | <u>Authorization</u><br><u>Type</u>             | <u>Requesting Provider</u>                                 | Servicing Provider                                         |
| 20000                                                                                             | 06/05/2014 -<br>06/07/2014                                      |                                       | 0019                                   | M/S Inpatient                                   |                                                            |                                                            |
|                                                                                                   |                                                                 |                                       |                                        |                                                 |                                                            |                                                            |

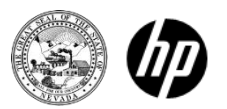

## View Authorization

| View Author   | /iew Authorization Response for <u>Back to View Authorization Status</u> ?       |               |                         |        |                                         |                     |          | ?                            |    |
|---------------|----------------------------------------------------------------------------------|---------------|-------------------------|--------|-----------------------------------------|---------------------|----------|------------------------------|----|
| Autho         | Authorization Tracking #                                                         |               |                         |        |                                         |                     |          |                              |    |
| General Auth  | General Authorization Response Instructions Expand All   Collapse All            |               |                         |        |                                         |                     |          |                              |    |
| Requesting    | Requesting Provider Information +                                                |               |                         |        |                                         |                     |          |                              |    |
| Member Inf    | ormation                                                                         |               |                         |        |                                         |                     |          |                              | +  |
| Diagnosis Ir  | nformation                                                                       |               |                         |        |                                         |                     |          |                              | +  |
| Facility Prov | vider / Servic                                                                   | e Details and | Bed Informa             | tion   |                                         |                     |          |                              |    |
|               | Facility                                                                         | / ID          |                         | ID     | Type NPI Name                           | •                   |          |                              |    |
| From<br>Date  | To/Through<br>Date                                                               | Units/Days    | Remaining<br>Units/Days | Amount | Code                                    | Medical<br>Citation | Decision | Reason                       |    |
| 06/05/2014    | 12/31/9999                                                                       | -             | -                       | -      | Revenue 0121-R&B-2 BED-MED-<br>SURG-GYN | <u>View</u>         | Pended   | Disposition pendir<br>review | Ig |
| 06/26/2014    | 12/31/9999                                                                       | -             | -                       | -      | Revenue 0001-Total Charge               | <u>View</u>         | Pended   | Disposition pendin<br>review | Ig |
| 06/25/2014    | /2014 12/31/9999 Revenue 0001-Total Charge <u>View</u> Pended Disposition pendim |               |                         |        | Ig                                      |                     |          |                              |    |
|               |                                                                                  |               |                         |        |                                         |                     |          |                              |    |
|               | Edit Vie                                                                         | w Original Re | quest                   |        |                                         |                     | Print    | Preview                      |    |

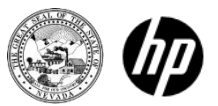

## Print Authorization

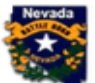

#### Nevada Department of Health and Human Services

Division of Health Care Financing and Policy Provider Portal

|                     |                      |                      |                         |                      |                                     |          | Print                      |
|---------------------|----------------------|----------------------|-------------------------|----------------------|-------------------------------------|----------|----------------------------|
| View Authorizat     | ion Response for     |                      |                         |                      |                                     |          |                            |
| Authoriza           | ation Tracking #     |                      |                         |                      |                                     |          |                            |
| General Authorizati | on Response Instru   | ctions               |                         |                      |                                     |          |                            |
| Requesting Prov     | ider Information     | -                    |                         |                      |                                     |          |                            |
| Provi               | der ID               |                      | D Type NP1              |                      |                                     |          |                            |
|                     | ovide:               |                      |                         |                      |                                     |          |                            |
| Member Informa      | tion                 |                      |                         |                      |                                     |          |                            |
| Recipi              | ent ID 66            |                      |                         |                      |                                     |          |                            |
| Rec                 | tipient              |                      |                         |                      |                                     |          |                            |
| Birt                | h Date               |                      |                         |                      |                                     |          |                            |
| Diagnosis Inform    | nation               |                      |                         |                      |                                     |          |                            |
| Please note that th | e 1st diagnosis ente | red is considered to | o be the principal (p   | rimary) Diagnosis Co | de.                                 |          |                            |
|                     | Diag                 | nosis Type           |                         |                      | Diagnosis Co                        | de       |                            |
|                     | IC                   | D-9-CM               |                         |                      | 4809-VIRAL PNEUMC                   | NIA NOS  |                            |
| Facility Provider   | / Service Details    | and Bed Informa      | tion                    |                      |                                     |          |                            |
| Facility ID         |                      | ID Type              | NPI Na                  | me                   |                                     |          |                            |
| From Date           | To/Through<br>Date   | Units/Days           | Remaining<br>Units/Days | Amount               | Code                                | Decision | Reason                     |
| 06/05/2014          | 12/31/9999           | -                    | -                       | -                    | Revenue 0121-R&B-2 BED-MED-SURG-GYN | Pended   | Disposition pending review |
| Medical Citatio     | 'n                   |                      |                         |                      |                                     |          |                            |
| 06/26/2014          | 12/31/9999           | -                    | -                       | -                    | Revenue 0001-Total Charge           | Pended   | Disposition pending review |
| Medical Citatio     | n                    |                      |                         |                      |                                     |          |                            |
| 06/25/2014          | 12/31/9999           | -                    | -                       | -                    | Revenue 0001-Total Charge           | Pended   | Disposition pending review |
| Medical Citatio     | n                    |                      |                         |                      |                                     |          |                            |
| -                   |                      |                      |                         |                      |                                     |          |                            |
|                     |                      |                      |                         |                      |                                     |          |                            |
| Pri                 | nt Close             |                      |                         |                      |                                     |          |                            |

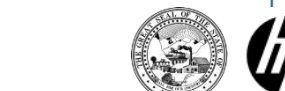

# Navigation Bar

Care management: searching for an authorization

- Click on the "Care Management" tab
- Click "View Status of Authorization"

| My Home       | Eligibility    | Claims     | Care Management                         | Resources       |
|---------------|----------------|------------|-----------------------------------------|-----------------|
| Create Author | ization   View | Authorizat | tion Status   Maintain Fav              | orite Providers |
| Care Manag    | jement         |            | ~ ~ ~ ~ ~ ~ ~ ~ ~ ~ ~ ~ ~ ~ ~ ~ ~ ~ ~ ~ |                 |
| Autho         | orizations     |            |                                         |                 |
| Create Au     | uthorization   |            |                                         |                 |
| • View Stat   | tus of Authori | zations    |                                         |                 |
| Maintain      | Favorite Provi | der List   |                                         |                 |

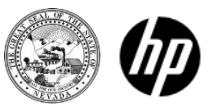

# Search for an Authorization

Click on the "Search Options" tab in the view authorization status box

| View Authorization Status                                                  |  |  |  |
|----------------------------------------------------------------------------|--|--|--|
| Prospective Authorizations Search Options                                  |  |  |  |
| Enter at least one of the following fields to search for an authorization. |  |  |  |
| Authorization Information                                                  |  |  |  |

Enter any of the following sets of information into the search box:

### **1. Authorization information**

- Authorization tracking number (if you have the authorization tracking number you will not need to enter any other information to perform the search)
- Authorization type select from the drop-down box
- Enter a date range select from the drop-down box or
- Enter the service date select from the drop-down box

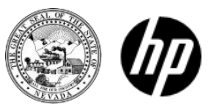

# Search for an Authorization

### 2. Member information

- Recipient ID
- Birth date
- Last name
- First name

### 3. Provider information

- Enter the following information
- ID Type select from the drop-down box
- Click on the box that identifies whether you are the servicing or referring provider on the authorization

### Select

### Search

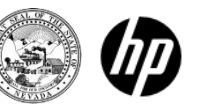

# Search Options

| View Authorization Status                        |                                                                                |
|--------------------------------------------------|--------------------------------------------------------------------------------|
| Prospective Authorizations Search Options        |                                                                                |
| Enter at least one of the following fields to se | earch for an authorization.                                                    |
| Authorization Information                        |                                                                                |
| Authorization Tracking Number                    |                                                                                |
| Day Range                                        | Select a Day Range or specify a Service Date       V     OR     Service Date 0 |
| Member Information                               |                                                                                |
| Member information is not mandatory. You o       | an either enter the Member ID; or the Last Name, First Name, and Birth Date.   |
| Recipient ID                                     | Birth Date 0                                                                   |
| Last Name                                        | First Name                                                                     |
| Provider Information                             |                                                                                |
| Provider ID                                      | ID Type V                                                                      |
| This Provider is the                             | Servicing Provider on the Authorization                                        |
|                                                  | O Referring Provider on the Authorization                                      |
| Search Reset                                     |                                                                                |

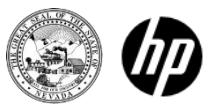

# Searching for an Authorization

Results returned will appear at the bottom of the search box:

- Click on "Authorization Tracking Number" to view the authorization
- Columns can be sorted by clicking on the column headers

**Select Reset** to clear the search and start over

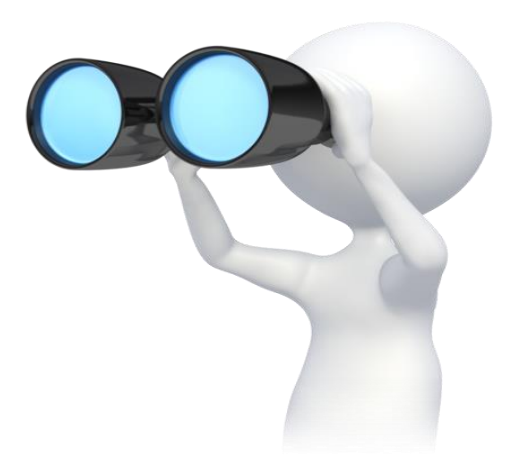

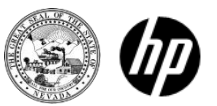

# Searching for an Authorization

- Search Results will be listed on the lower section of the search page.
- From this screen you can click on a tracking number to be taken to the detail of that authorization.

| View Authorization Sta                                                     | tus                        |                                |                     |                           |                        |                    |  |  |
|----------------------------------------------------------------------------|----------------------------|--------------------------------|---------------------|---------------------------|------------------------|--------------------|--|--|
| Prospective Authorization                                                  | ns Search Options          |                                |                     |                           |                        |                    |  |  |
| Enter at least one of the following rieids to search for an authorization. |                            |                                |                     |                           |                        |                    |  |  |
| Authorization Information                                                  |                            |                                |                     |                           |                        |                    |  |  |
| Authorization                                                              | Tracking Numbe             | r                              |                     |                           |                        |                    |  |  |
|                                                                            | Day Range                  | Select a Day Ra<br>Last 7 days | onge or specify a S | Gervice Date              |                        |                    |  |  |
| Member Information                                                         |                            |                                |                     |                           |                        |                    |  |  |
| Member information is                                                      | not mandatory. You         | can either enter t             | he Member ID; or    | the Last Name, First Name | , and Birth Date.      |                    |  |  |
|                                                                            |                            | Birth Date 9                   |                     |                           |                        |                    |  |  |
| Last Name First Name                                                       |                            |                                |                     |                           |                        |                    |  |  |
| Provider Information                                                       |                            |                                |                     |                           |                        |                    |  |  |
| Provider ID ID Type V                                                      |                            |                                |                     |                           |                        |                    |  |  |
| This Provider is the  Servicing Provider on the Authorization              |                            |                                |                     |                           |                        |                    |  |  |
| O Referring Provider on the Authorization                                  |                            |                                |                     |                           |                        |                    |  |  |
| Search Reset                                                               |                            |                                |                     |                           |                        |                    |  |  |
| Search Results                                                             |                            |                                |                     |                           |                        |                    |  |  |
| Authorization<br>Tracking Number                                           | Service Date               | Recipient<br>Name              | Recipient ID        | Authorization Type        | Requesting<br>Provider | Servicing Provider |  |  |
| 20000                                                                      | 06/02/2014 -<br>06/04/2014 |                                |                     | M/S Inpatient             |                        |                    |  |  |
| 20000                                                                      | 06/01/2014 -<br>06/02/2014 |                                |                     | M/S Inpatient             |                        |                    |  |  |
| 20000                                                                      | 05/28/2014                 |                                |                     | нн                        |                        |                    |  |  |

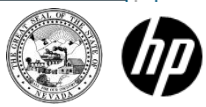

# Navigation Bar

Resources

- Click on the "Resources" tab in the Navigation Bar
- Brings you to the resources page
- Click on downloads

| Nevada Department of<br>Health and Human Services<br>Division of Health Care Financing and Policy Provider Portal |             |        |                 |           |  |
|----------------------------------------------------------------------------------------------------|-------------|--------|-----------------|-----------|--|
| My Home                                                                                                    | Eligibility | Claims | Care Management | Resources |  |
| Downloads                                                                                                    |             |        |                 |           |  |
| Resources                                                                                                    |             |        |                 |           |  |
| Resou                                                                                                    | urces       |        |                 |           |  |
| • <u>Download</u>                                                                                                 | <u>ls</u>   |        |                 |           |  |

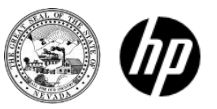

# Downloads

## This tutorial is available from: 1. The Downloads page

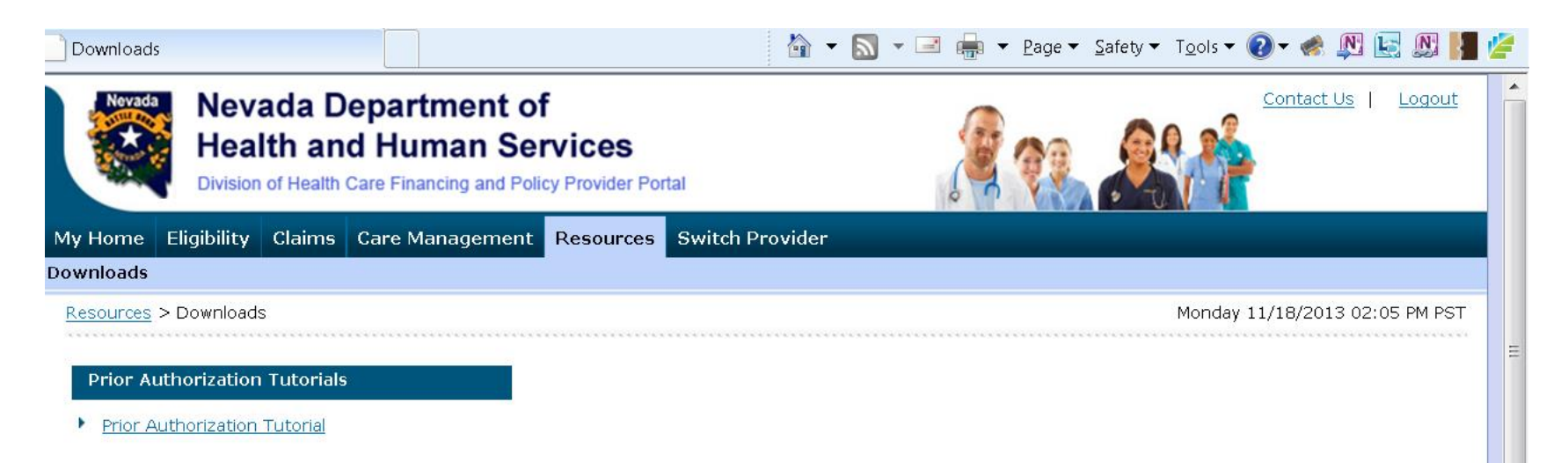

2. The Provider Training page at <u>www.medicaid.nv.gov</u>
3. The Prior Authorization PA Tutorials page at <u>www.medicaid.nv.gov</u>

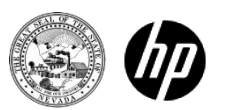

# Downloadable forms

Use these forms that are available on the Providers Forms page at <u>www.medicaid.nv.gov</u> when requesting a prior authorization:

| Form Number        | Title                                                                        |
|--------------------|------------------------------------------------------------------------------|
| FA-1               | 🔯 Durable Medical Equipment Prior Authorization Request                      |
| FA-1A              | 🔯 Usage Evaluation for Continuing Use of BIPAP and CPAP Devices              |
| FA-1B              | Mobility Assessment and Prior Authorization (PA), Revised 12/29/10           |
| FA-1B Instructions | 🔯 Mobility Assessment and Prior Authorization (PA) Instructions              |
| FA-2               | 🔯 Durable Medical Equipment (DME) and Vision History Request                 |
| FA-3               | 1 Inpatient Rehabilitation Referral/Assignment                               |
| FA-4               | 🔯 Long Term Acute Care Prior Authorization                                   |
| FA-6               | 🔯 Outpatient Medical/Surgical Services Prior Authorization Request           |
| FA-7               | 🔯 Outpatient Rehabilitation and Therapy Services Prior Authorization Request |
| FA-8               | 1 Inpatient Medical/Surgical Prior Authorization Request                     |
| FA-8A              | 🔯 Induction of Labor Prior to 39 Weeks and Scheduled Elective C-Sections     |
| FA-10A             | 1 Psychological Testing                                                      |
| FA-10B             | 🔯 Neuropsychological Testing                                                 |
| FA-10C             | 🔯 Developmental Testing                                                      |
| FA-10D             | 🔯 <u>Neurobehavioral Status Exam</u>                                         |
| FA-11              | 🔯 Outpatient Mental Health Request                                           |
| FA-11A             | 🔯 Behavioral Health Authorization                                            |
| FA-11D             | 🔯 Substance Abuse/Behavioral Health Authorization Request                    |
| FA-12              | 🔯 Inpatient Mental Health Prior Authorization                                |

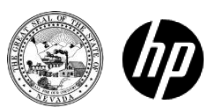

# Downloadable forms

| FA-13               | 🔯 Residential Treatment Center Concurrent Review                                                         |
|---------------------|----------------------------------------------------------------------------------------------------|
| FA-13A              | 🔀 RTC Therapeutic Home Pass Form                                                                         |
| FA-14               | 🔯 Inpatient Mental Health Services Concurrent Review Request                                             |
| FA-15               | 🔯 Residential Treatment Center Prior Authorization                                                       |
| FA-16               | 🔀 Home Health Agency Prior Authorization Request                                                         |
| FA-17               | 🔯 Adult Day Health Care Services Prior Authorization Request                                             |
| FA-17 Instructions  | 🔯 Adult Day Health Care Services Prior Authorization Request Instructions                                |
| FA-18               | 🔀 Level 1 Identification Screening for PASRR                                                             |
| FA-19               | 🔯 Level of Care Assessment for Nursing Facilities                                                        |
| FA-19 Instructions  | 🔀 Level of Care Assessment for Nursing Facilities Instructions                                           |
| FA-20               | 1 PASRR and LOC Copy Request                                                                             |
| FA-21               | 17 PASRR and LOC Data Correction Form                                                                    |
| FA-22               | 🔯 Screening Request for Pediatric Specialty Care Services                                                |
| FA-24               | 🔯 Personal Care Services (PCS) Prior Authorization   🗅 PCS Assessment Forms                              |
| FA-24 Instructions  | 🔯 Personal Care Services (PCS) Prior Authorization Instructions                                          |
| FA-24A              | 🔯 Coordination of Hospice and Waiver or Personal Care Services (PCS)                                     |
| FA-24A Instructions | 🔯 Coordination of Hospice and Waiver or Personal Care Services (PCS) Instructions                        |
| FA-24B              | 🔀 Legally Responsible Individual (LRI) Availability Determination for the Personal Care Services Program |
| FA-25               | 🔀 Handicapping Labiolingual Deviation (HLD) Index Report                                                 |
| FA-26               | 🔀 Client Treatment History Report (For Medicaid Orthodontic Treatment)                                   |
| FA-26A              | 🔯 Dental History Request                                                                                 |
| FA-27               | 🔀 Hospice Notification Form                                                                              |
| FA-28               | 🔯 Hospice Medical Ancillary Information                                                                  |
| FA-29               | 🔀 Prior Authorization Data Correction Form                                                               |

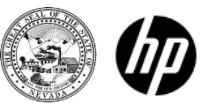

## Fax/Mail/Phone Submission of Authorization

Prior Authorization Submission

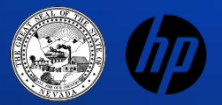

# Submitting additional information

Additional information including:

- Forms that were not submitted with original authorization
- Notes
- Medical justification

Fax to:

HPES Prior Authorization department Each form lists the correct fax number to use

\*Note: Include the original PA tracking number on all additional correspondence

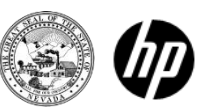

## Faxing Authorization Requests

Requests may be faxed to HPES as indicated:

Dental: 855-709-6848 PASRR: 855-709-6847 PCS: 855-709-6846 All Other: 866-480-9903

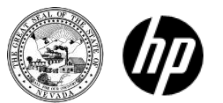

Mailing Authorization Requests

## Dental and Personal Care Aid (PCA) Requests:

HPES

Attention: "Dental PA" or "PCA PA" PO BOX 30042 Reno, NV 89520-3042

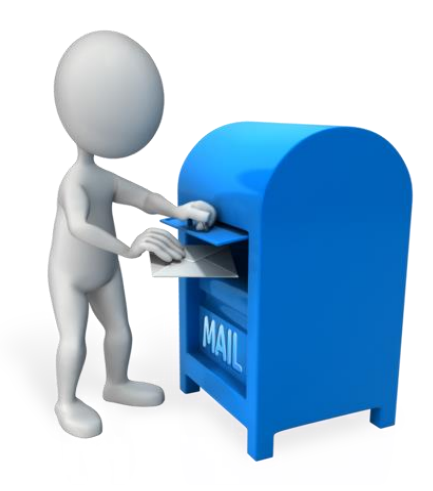

## All Other Services (except Pharmacy):

HPES Attention: Nevada Medicaid Prior Authorization 6511 SE Forbes Ave., Bldg 283 Topeka, KS 66619-0287

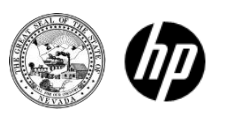

## Phone Requests for Authorization

Calls are accepted at our Customer Service Center Monday – Friday 8:00 a.m. – 5:00 p.m. Pacific Time Prior Authorization 1-800-525-2395

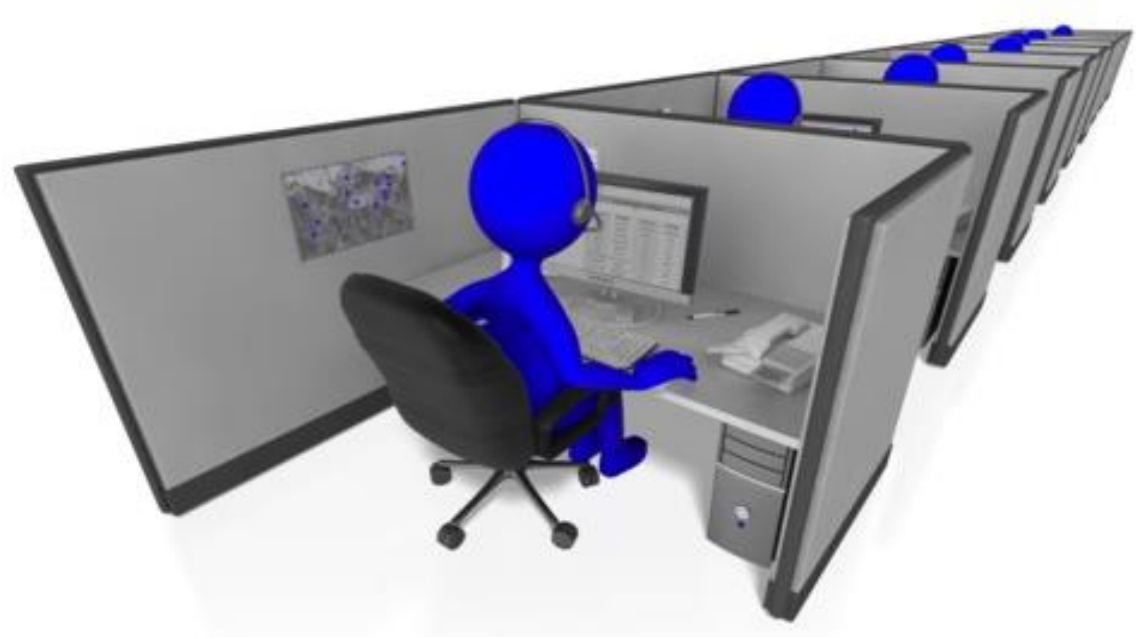

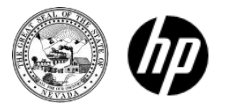

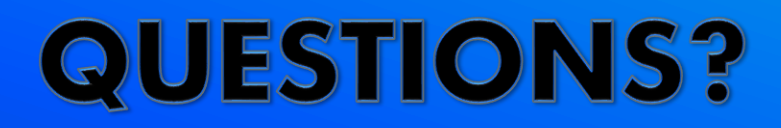

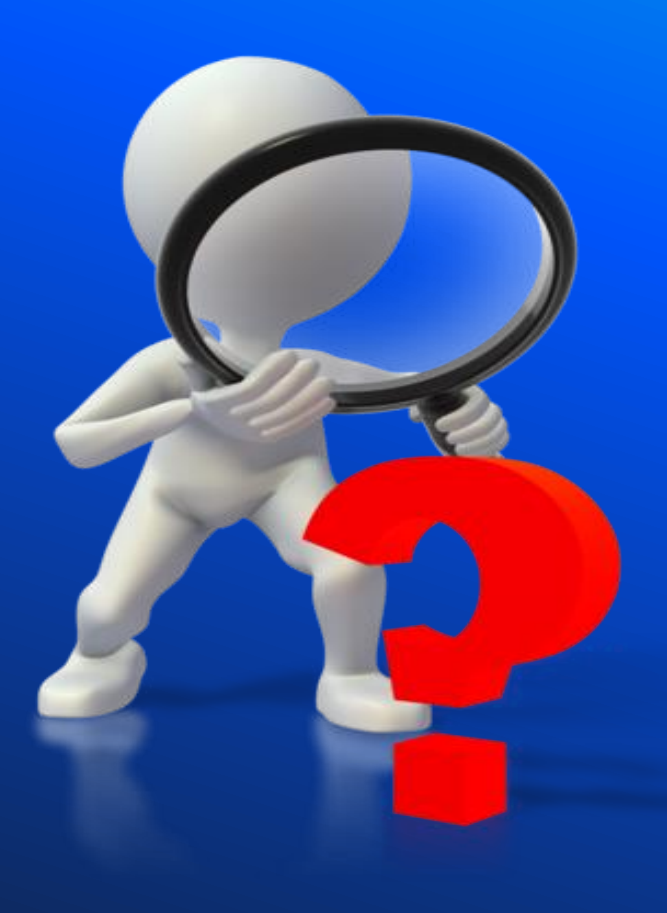

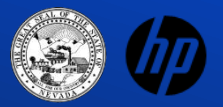
Thank you for attending today's session.

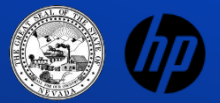